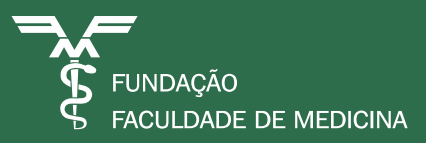

# Solicitação de Recebimento Eletrônico

## Manual de Acesso à SR-e

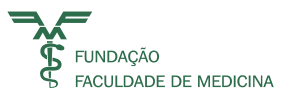

## Sumário

| 1  | Introdução 3                                          |
|----|-------------------------------------------------------|
| 2  | Formulário de Pedido de Acesso à SR-e 4               |
| 3  | Acesso 5                                              |
| 4  | Menu de Opções 6                                      |
| 5  | Menu Financeiro 6                                     |
| 6  | Cadastro7                                             |
| 7  | Informando a Conta CG 8                               |
| 8  | Incluindo o Cliente                                   |
| 9  | Preenchimento dos Campos do Cliente10                 |
| 10 | Alterando os Dados do Cliente12                       |
| 11 | Cliente Não Encontrado14                              |
| 12 | Cadastrando o Serviço16                               |
| 13 | Procedimentos                                         |
| 14 | Dados Assistenciais                                   |
| 15 | Dados DMED20                                          |
| 16 | Dados Complementares e Valores22                      |
| 17 | Rateio24                                              |
| 18 | Salvando o Serviço26                                  |
| 19 | Informando as Parcelas da SR-e28                      |
| 20 | Preenchimento dos Campos de Modalidade de Pagamento29 |
| 21 | Pagamento com Cartão de Débito ou Crédito             |
| 22 | Pagamento com Boleto Bancário34                       |
| 23 | Salvando a SR-e                                       |
| 24 | Emissão de RPS                                        |
| 25 | Boleto Bancário40                                     |
| 26 | Consultando a SR-e42                                  |
| 27 | Filtros da tela Consulta SR-e42                       |
| 28 | Campos da Grid de Consulta43                          |
| 29 | Relatório de Prestação de Serviços44                  |
| 30 | Cancelando SR-e e RPs47                               |
| 31 | Solicitação de Faturamento Indevido SR-e / RPS52      |

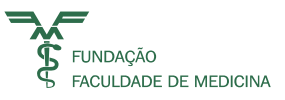

## 1 Introdução

#### O que é a "Solicitação de Recebimento Eletrônica - SR-e"?

A "Solicitação de Recebimento Eletrônico – SR-e", é um instrumento padrão de comunicação, em substituição a Guia de Recolhimento (GR), para a cobrança dos serviços prestados pelos diversos parceiros da FFM.

Através do preenchimento da SR-e serão informados ao Setor de Contas a Receber do Departamento Financeiro da FFM, os serviços prestados e os recursos financeiros recebidos ou a receber, qualquer que sejam as suas modalidades de liquidação financeira.

#### Onde está disponível para acesso?

A SR-e está disponível na web; O caminho é: <u>www.ffm.br</u> SCOL FINANCEIRO SOLICITAÇÃO DE RECEBIMENTO ELETRÔNICO

#### Quem pode acessar?

Todos os Responsáveis dos Centros de Gerenciamento (CGs) com acesso ao SCOL e todos aqueles que venham a ser indicados como Operadores, pelos Responsáveis dos CGs.

#### Como pedir acesso?

Preenchendo o Formulário de Pedido de Acesso a SR-e, disponível na página FFM no item Formulários, no endereço <u>www.ffm.br</u> e neste Manual, na seção ACESSO.

O acesso é dado pelo Departamento de Controladoria FFM, pelo Setor de Contas Correntes, que junto com a Informática FFM, validarão as competências para autorização e liberação de acesso.

#### Os Usuários terão algum tipo de ajuda para usar o instrumento SR-e?

Sim, através do Manual do Usuário, das Notas de Boas Práticas, das Notas de Dicas e também pelo e-mail <u>contasareceber@ffm.br</u> e telefone 3016-4814.

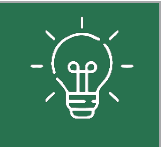

São notas de **boas práticas** para uso do sistema

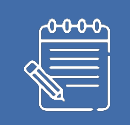

São notas de **dicas** para facilitar o uso do sistema

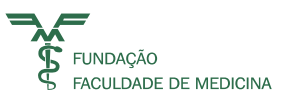

## 2 Formulário de Pedido de Acesso àSR-e

A SR-e possui 03 opções distintas de acesso por nível de Operador:

- **Operador Nível 1** Usuário com acesso ao Preenchimento Completo da SR-e + Emissão de RPS e Recibo e acesso à Consulta Nota Fiscal Fatura de Serviços Eletrônica (NFFS-e);
- **Operador Nível 2** Usuário com acesso às funções de Operador Nível 1 + Relatório de Produção SR-e+ Cancelamento de SR-e;

• **Operador Nível 3** – Usuário com acesso às funções de Operador Nível 2 + Fechamento de Caixa SR-e;

Caminho: www.ffm.br > Formulários > Formulário de Pedido de Acesso a SR-e

O Formulário de Pedido de Acesso à SR-e contempla a inclusão de até 10 Operadores e seus respectivos níveis de acesso.

O Formulário precisará ser disparado do e-mail de um dos Responsáveis pelo CG ou Grupo de CGs, com cópia para os demais responsáveis, endereçado para: <u>contascorrentes@ffm.br</u>; <u>contasareceber@ffm.br</u>.

O Setor de Contas Correntes do Departamento de Controladoria da FFM, receberá as solicitações de acesso e após confirmar a autoridade do(s) solicitante(s), encaminhará o formulário para o Departamento de Informática FFM, Setor de Suporte ao Usuário.

O Setor de Suporte ao Usuário providenciará a(s) senha(s) no SCOL, combinando o acesso por CG + e-mail + senha, comunicando por e-mail ao(s) Usuário(s) sua(s) senha(s) para acesso, que deverão ser alteradas após o primeiro acesso

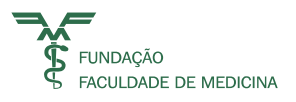

## 3 **Acesso**

O primeiro passo a ser dado, a partir do momento em que o usuário acessa o sistema SCOL, é identificar-se.

Todo usuário SCOL é identificado por seu e-mail e uma senha secreta e pessoal.

Através desta identificação única, o sistema permite que cada usuário tenha direitos de acesso diferenciados à conta CG, conforme autorização fornecida pelo responsável do CG.

Uma vez dentro do sistema, o primeiro passo a ser dado é efetuar um Login. É através do Login que o usuário se identifica e inicia uma sessão com seus respectivos direitos de acesso.

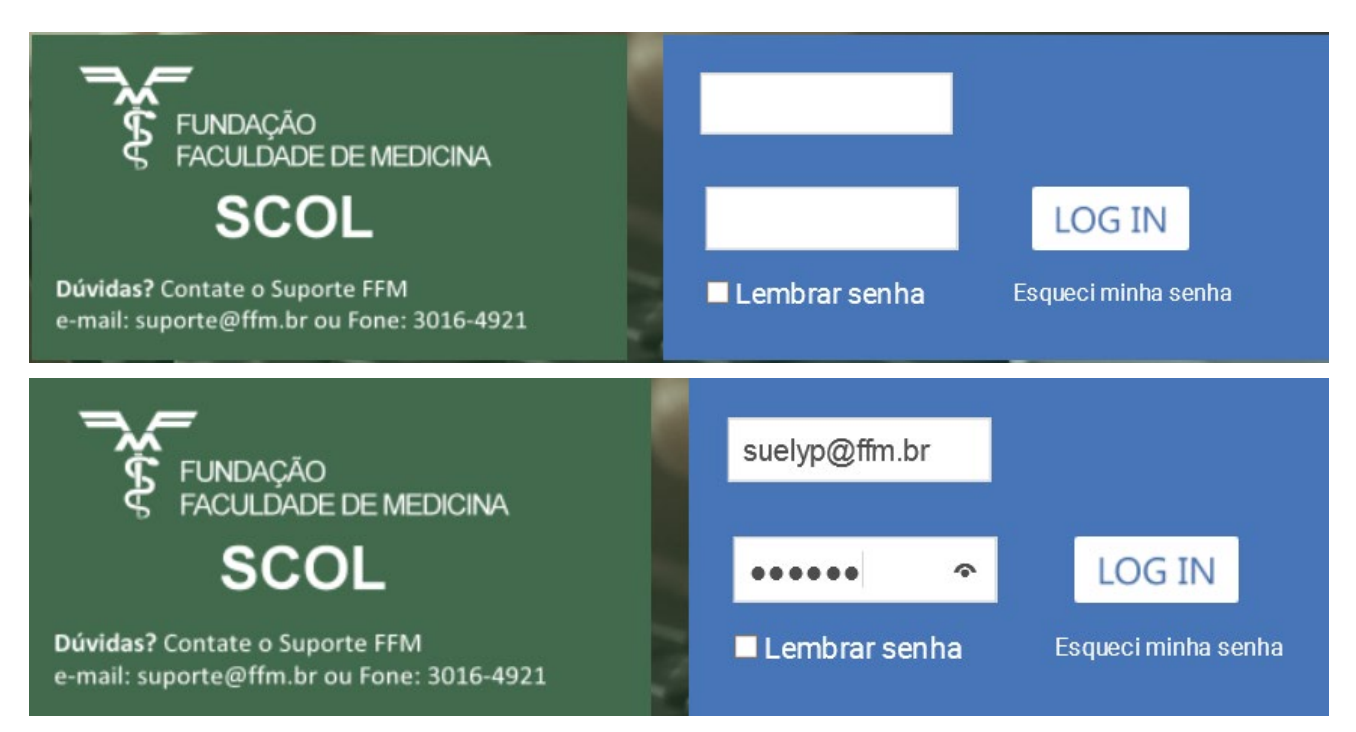

O Menu SCOL será apresentado de acordo com seus direitos de acesso ao sistema.

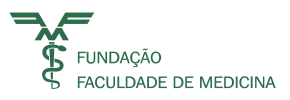

#### 4 Menu de Opções

| 5/2024 8:25 - Home              |                       | Trocar Senha / Logoff / Página Inic |
|---------------------------------|-----------------------|-------------------------------------|
|                                 |                       | Home                                |
| 🙀 Olá, Ulisses Marques do Carmo |                       |                                     |
| Itimo acesso:                   | Área Administrativa   |                                     |
| 3/05/2024 11:29:38              | Administração FFM     |                                     |
| undação Faculdade de Medicina   | Contratos             |                                     |
| Itima Troca Senha:              | Controladoria         |                                     |
| 5/04/2024 10.22.09              | Downloads             |                                     |
|                                 | Faturamento SUS       |                                     |
|                                 | Financeiro            |                                     |
|                                 | Fiscal                |                                     |
|                                 | Formulário Eletrônico |                                     |
|                                 | Materiais             |                                     |
|                                 | Projetos              |                                     |
|                                 | Recursos Humanos      |                                     |

#### 5 **Menu Financeiro**

No menu Financeiro será apresentada a opção Solicitação de Recebimento Eletrônico:

| 7/05/2024 8:25 - Home                                  |                                                    | Trocar Senha | / Logoff | / Página Inicial |
|--------------------------------------------------------|----------------------------------------------------|--------------|----------|------------------|
|                                                        |                                                    |              | _        | Home             |
| Olá, Ulisses Marques do Carmo                          |                                                    |              |          |                  |
| Último acesso:                                         | Área Administrativa                                |              |          |                  |
| 03/05/2024 11:29:38                                    | Administração FFM                                  |              |          |                  |
| Licença para uso de:<br>Fundação Faculdade de Medicina | Contratos                                          |              |          |                  |
| Servidor:                                              |                                                    |              |          |                  |
| Última Troca Senha:<br>25/04/2024 10:22:09             | Controladoria                                      |              |          |                  |
|                                                        | Downloads                                          |              |          |                  |
|                                                        | Faturamento SUS                                    |              |          |                  |
|                                                        | Financeiro                                         |              |          |                  |
|                                                        | Extrato Detalhado                                  |              |          |                  |
|                                                        | Demonstrativo Consolidado Demonstrativo Individual |              |          |                  |
|                                                        | Solicitação de Pagamento Eletrônica                |              |          |                  |
|                                                        | Indicadores HC                                     |              |          |                  |
|                                                        | Solicitação de Recebimento Eletrônico              |              |          |                  |
|                                                        | Download XML SPe                                   |              |          |                  |
|                                                        | Importação Credor                                  |              |          |                  |

Para acessar, acionar a opção Solicitação de Recebimento Eletrônico.

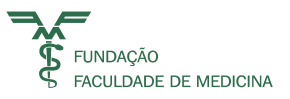

#### 6 **Cadastro**

Para cadastrar uma SR-e:

- O sistema abrirá a Tela de Consulta de Registros já cadastrados;
- Clique no botão Novo Item.

| CONCONCENT AND                | PORTAL FUNDAÇÃO FACULD | ADE DE MEDICINA                    | 18-13-14                                     |
|-------------------------------|------------------------|------------------------------------|----------------------------------------------|
| 07/05/2024 8:38 -             |                        |                                    | Trocar Senha Logoff   Página Inicial         |
|                               |                        | C                                  | onsulta Recebimento de Prestação de Serviços |
| Olá, Ulisses Marques do Carmo |                        |                                    | Q 🗈 🗐 🖉                                      |
| Conta CG                      | 0 🔳                    | Data Cadastro                      | De Até 🖬                                     |
| N° da SRe                     |                        | 🗆 Cancelada 🛛 Faturamento Indevido | ○ Com RPS ○ Sem RPS <sup>●</sup> Ambos       |
| Complementos                  |                        |                                    |                                              |

O sistema abrirá a **Tela de Cadastro**, já demonstrando o número da SR-e.

| 07/05/2024 8:40 -                |              | Trocar S                | enha Logoff   Página Inicial |
|----------------------------------|--------------|-------------------------|------------------------------|
|                                  |              | Cadastro Recebimento de | Prestação de Serviços        |
| Olá, Ulisses Marques do Carmo    |              |                         |                              |
| N° Serviço SRE 178823            |              |                         |                              |
| Conta CG                         |              |                         |                              |
|                                  | (i) 🔳        | Market                  | Place?                       |
| Cliente / Responsável Financeiro |              |                         | <b>₽</b>                     |
| Serviço                          |              |                         |                              |
| R\$ Valor Bruto                  | R\$ Desconto | R\$ Valor Líquido       | Pagamento                    |

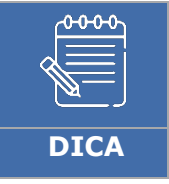

Caso o sistema não apresente o número da SR-e, acione o Botão Cancelar e inicie o processo novamente.

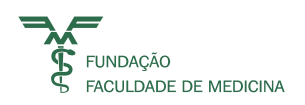

## 7 Informando a Conta CG

Ao informar a conta que corresponde ao CG (Centro de Gerenciamento), o sistema carregará a descrição do CG.

| 15/2024 10:04 -                     | PORTAL FUNDAÇÃO FACULD      | ADE DE MEDICINA        | Trocar Senha Logoff   Página      |
|-------------------------------------|-----------------------------|------------------------|-----------------------------------|
|                                     |                             | Cadastro               | Recebimento de Prestação de Servi |
| Olá, Ulisses Marques do Carmo       |                             |                        |                                   |
| N° Serviço SRE 178861               |                             |                        |                                   |
| Conta CG                            |                             |                        |                                   |
| 94428 CEDMAC-CENTRO DE DISP MED ALT | D CUSTO-AMP                 |                        | MarketPlace?                      |
| Cliente / Responsável Financeiro    |                             |                        | 1                                 |
| Serviço                             |                             |                        |                                   |
| R\$ Valor Bruto                     | R\$ Desconto                | R\$ Valor Líquido      | S Pagament                        |
|                                     |                             |                        |                                   |
| ፈትትታት                               |                             |                        |                                   |
| Se ao info                          | rmar a conta CG o sistema   | exibir a mensagem de A | Acesso Negado ou                  |
| Conta Ine                           | xistente, verificar com sua | a Gerência se você pos | sui acesso a essa                 |
| conta CG.                           |                             |                        |                                   |

| N° Serviço SRE 178861                       |              |              |
|---------------------------------------------|--------------|--------------|
| Conta CG                                    |              |              |
| 80000 - Acesso Negado ou Conta Inexistente. | (i) <b>H</b> | MarketPlace? |

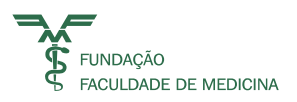

#### 8 Incluindo o Cliente

Para incluir o cliente, basta acionar o botão **Novo Item** do Cliente.

|                                                | Cadastro Recebimento de Prestação de Serviços |
|------------------------------------------------|-----------------------------------------------|
| Olá, Ulisses Marques do Carmo                  |                                               |
| N° Serviço SRE 178863                          |                                               |
| Conta CG                                       |                                               |
| 94428 CEDMAC-CENTRO DE DISP MED ALTO CUSTO-AMP | MarketPlace?                                  |
| Cliente / Responsável Financeiro               |                                               |
| Serviço                                        |                                               |
| R\$ Valor Bruto R\$ Desconto R\$ Valor Líquido | S Pagamento                                   |

O sistema abrirá a Tela de Cliente.

| Cliente Responsável Financeiro                                                                                                    |                                                                                                    |
|----------------------------------------------------------------------------------------------------|----------------------------------------------------------------------------------------------------|
| CPF O CNPJ O Estrangeiro                                                                                                    | Q                                                                                                    |
| Nome / Empresa *                                                                                                    |                                                                                                    |
|                                                                                                    |                                                                                                    |
| Fantasia *                                                                                                    | RG *                                                                                                    |
| CEP * Logradouro *                                                                                                    | Número                                                                                                    |
| Complemento                                                                                                    |                                                                                                    |
| Rairre *                                                                                                    | Cidada *                                                                                                    |
| Bairro                                                                                                    |                                                                                                    |
| UF                                                                                                    |                                                                                                    |
| Contato * Te                                                                                                    | lefone *                                                                                                    |
| Fax                                                                                                    |                                                                                                    |
|                                                                                                    |                                                                                                    |
| E-mail *                                                                                                    |                                                                                                    |
| O Cliente / Responsável Financeiro deve ser o pa<br>Fundação Faculdade de Medicina enviará estas i<br>Informe ao cliente que o Paciente precisa ser de<br>despesa na sua Declaração de Imposto de Renda | igador de fato, exigência da Legislação do Imposto de Renda, a<br>nformações à Receita Federal, atenção no preenchimento.<br>pendente do Responsável Financeiro, para que ele possa lançar a<br>a. |
| <b>X</b> Fechar                                                                                                    | Registrar Cliente                                                                                                    |

Esta tela tem por finalidade informar os Dados do Responsável Pagador pelo serviço.

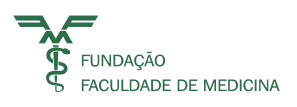

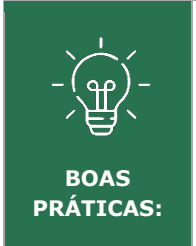

Informar quem de fato está pagando o serviço (consulta/procedimento etc.). De acordo com a legislação do imposto de renda não é permitido a emissão do Recibo e da Nota Fiscal a outra pessoa que não seja a pessoa que de fato está efetuando o pagamento. Então, o cartão de débito ou crédito, o cheque ou o dinheiro dado em pagamento tem que ser obrigatoriamente da pessoa que será informada nesta tela.

## 9 **Preenchimento dos Campos do Cliente**

Informar o Tipo de Pessoa: Física, jurídica ou estrangeiro

Conforme o tipo informado, o sistema carrega campos personalizados:

● CPF ○ CNPJ ○ Estrangeiro

• Informar o CPF / CNPJ ou código da Pessoa Estrangeira e acionar a pesquisa **Q**:

● CPF ○ CNPJ ○ Estrangeiro \_\_\_\_\_- Q

O sistema carregará os dados cadastrais do cliente informado, se ele já estiver na Base de Dados FFM.

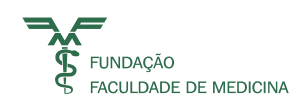

| Cliente Responsável Financeiro                                                                                                    | 8                                                                                                    |
|----------------------------------------------------------------------------------------------------|----------------------------------------------------------------------------------------------------|
| CPF      CNPJ      Estrangeiro                                                                                                    | Q                                                                                                    |
| Nome / Empresa *<br>ULISSES MARQUES DO CARMO                                                                                                    |                                                                                                    |
| Fantasia *                                                                                                    | RG *                                                                                                    |
| ULISSESC                                                                                                    | 412151868                                                                                                    |
| CEP * Logradouro * RUA FRANCISCO ALVES                                                                                                    | Número                                                                                                    |
| Complemento                                                                                                    |                                                                                                    |
| Bairro *                                                                                                    | Cidade *                                                                                                    |
| VILA OLIMPIA                                                                                                    | 2111.0275.0188.088                                                                                                    |
| SP                                                                                                    |                                                                                                    |
| Contato * Telefo                                                                                                    | ne *                                                                                                    |
| (11) 3                                                                                                    | 3016-4980                                                                                                    |
| Fax                                                                                                    |                                                                                                    |
| E-mail *                                                                                                    |                                                                                                    |
| O Cliente / Responsável Financeiro deve ser o pagad<br>Fundação Faculdade de Medicina enviará estas infor<br>Informe ao cliente que o Paciente precisa ser depend<br>despesa na sua Declaração de Imposto de Renda. | lor de fato, exigência da Legislação do Imposto de Renda, a<br>mações à Receita Federal, atenção no preenchimento.<br>dente do Responsável Financeiro, para que ele possa lançar a |

Os campos com o asterisco vermelho são obrigatórios. Quando o sistema não carregar algum campo obrigatório, será necessário incluir a informação em Alterando os Dados do Cliente, tópico a ser explorado à frente.

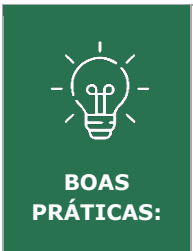

Confira as informações cadastrais com o cliente, como endereço, CEP, número, e-mail, telefone, porque essas informações vão para a Prefeitura Municipal de São Paulo (PMSP) que é quem emite a Nota Fiscal eletrônica e a encaminha por e-mail ao cliente, além de ser importante para a FFM caso precise enviar algum documento legal ao cliente.

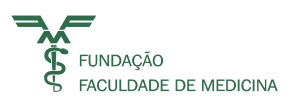

## 10 Alterando os Dados do Cliente

| Cliente Responsável Financeiro                                                          |                               |                                       |                        |                                               | 8                     |
|-----------------------------------------------------------------------------------------|-------------------------------|---------------------------------------|------------------------|-----------------------------------------------|-----------------------|
| CPF      CNPJ      Estrangeiro                                                          | 11.138-04                     | Q                                     |                        |                                               |                       |
| Nome / Empresa *                                                                        |                               |                                       |                        |                                               |                       |
| ULISSES MARQUES DO CARMO                                                                |                               |                                       |                        |                                               |                       |
| Fantasia *                                                                              | R                             | G *                                   |                        |                                               |                       |
| ULISSESC                                                                                | 4                             | 12151868                              |                        |                                               |                       |
| CEP * Logradouro *                                                                      |                               |                                       |                        | Número                                        |                       |
| RUA FRANCISCO AL                                                                        | VES                           |                                       | Q                      |                                               |                       |
| Complemento                                                                             |                               |                                       |                        |                                               |                       |
|                                                                                         |                               |                                       |                        |                                               |                       |
| Bairro *                                                                                | Ci                            | dade *                                |                        |                                               |                       |
| VILA OLIMPIA                                                                            |                               | 1111 (1175), 1 (108)-                 | 100                    |                                               |                       |
| UF                                                                                      |                               |                                       |                        |                                               |                       |
| SP                                                                                      |                               |                                       |                        |                                               |                       |
| Contato *                                                                               | Telefone *                    | •                                     |                        |                                               |                       |
|                                                                                         | (11) 301                      | 6-4980                                |                        |                                               |                       |
| Fax                                                                                     |                               |                                       |                        |                                               |                       |
| 21111.0075.0108-048                                                                     |                               |                                       |                        |                                               |                       |
| E-mail *                                                                                |                               |                                       |                        |                                               |                       |
|                                                                                         |                               |                                       |                        |                                               |                       |
| O Cliente / Responsável Financeiro deve se                                              | er o pagador (                | de fato, exigência                    | a da Legi              | islação do Imposto de                         | e Renda, a            |
| Fundação Faculdade de Medicina enviará e<br>Informe ao cliente que o Paciente precisa s | estas informa<br>ser dependen | ções à Receita Fe<br>te do Responsáve | deral, at<br>el Financ | enção no preenchime<br>reiro, para que ele po | ento.<br>ssa lancar a |
| despesa na sua Declaração de Imposto de                                                 | Renda.                        |                                       | e. i marie             | cene, para que ele po                         | osa langar a          |

Se ao conferir os dados do cliente for identificada alguma correção, acionar o botão

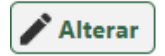

O sistema habilitará os campos que podem sofrer alteração.

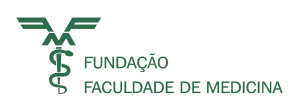

No campo de e-mail o sistema permite apenas um endereço de e-mail.

| Nome / Empres                                     | a *              |                |   |        |
|---------------------------------------------------|------------------|----------------|---|--------|
| ULISSES MAR                                       | QUES DO CARMO    |                |   |        |
| Fantasia *                                        |                  | RG *           |   |        |
| ULISSESC                                          |                  |                |   |        |
| CEP *                                             | Logradouro *     |                |   | Número |
| 2112/07/12/08-04                                  | RUA FRANCISCO AI | LVES           | Q |        |
| Bairro *<br>VILA OLIMPIA<br>UF<br>SP<br>Contato * |                  | Cidade *       |   |        |
| Fax                                               |                  | (11) 5010-4500 |   |        |
|                                                   |                  |                |   |        |
| E-mail *                                          |                  |                |   |        |

Após alterar as informações do cadastro, acione o botão Registrar Cliente.

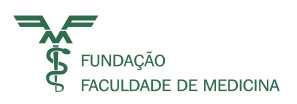

#### 11 **Cliente Não Encontrado**

Quando ao informar um CPF ou CNPJ o sistema não carregar os Dados e exibir a mensagem:

| © CPF CNPJ Estrangeiro Nome / Empresa* Fantasia * CEP * Logradouro * Número Complemento Informação Bairro * Ciente não encontrado. UF Contato * Contato * Co | Cliente Responsável Financeiro                                                                                                    |
|----------------------------------------------------------------------------------------------------|----------------------------------------------------------------------------------------------------|
| Nome / Empresa *                                                                                                    |                                                                                                    |
| Fantasia* RG*   CEP* Logradouro*   Complemento   Informação   Bairro*   Ciente não encontrado.   UF   Contato*                                                                                                    | Nome / Empresa *                                                                                                    |
| CEP * Logradouro * Número Complemento Informação Bairro * Cliente não encontrado. UF Contato * Fax Fax                                                                                                    | Fantasia * RG *                                                                                                    |
| Complemento Informação Bairro * Cliente não encontrado. UF Contato * Fax Fax                                                                                                    | CEP * Logradouro * Número                                                                                                    |
| Bairro *<br>Bairro *<br>UF<br>Cliente não encontrado.<br>UF<br>Contato *<br>Fax<br>Fax<br>Fax                                                                                                    | Complemento                                                                                                    |
|                                                                                                    | Bairro *     Bairro *   Cliente não encontrado.   UF   Contato *   Fax                                                                                                    |
| E-mail *                                                                                                    | E-mail *                                                                                                    |
| O Cliente / Responsável Financeiro deve ser o pagador de fato, exigência da Legislação do Imposto de Renda, a<br>Fundação Faculdade de Medicina enviará estas informações à Receita Federal, atenção no preenchimento.<br>Informe ao cliente que o Paciente precisa ser dependente do Responsável Financeiro, para que ele possa lançar a<br>despesa na sua Declaração de Imposto de Renda.                                                                                                    | O Cliente / Responsável Financeiro deve ser o pagador de fato, exigência da Legislação do Imposto de Renda, a<br>Fundação Faculdade de Medicina enviará estas informações à Receita Federal, atenção no preenchimento.<br>Informe ao cliente que o Paciente precisa ser dependente do Responsável Financeiro, para que ele possa lançar a<br>despesa na sua Declaração de Imposto de Renda. |
| <b>X</b> Fechar Registrar Cliente                                                                                                    | Fechar         Registrar Cliente                                                                                                    |

É porque o cliente não está cadastrado na base de dados da FFM.

Então, será necessário informar os dados cadastrais para a inclusão do cliente.

- Clicar no **vok** para fechar a mensagem de **cliente não encontrado**.
- O sistema apresentará os campos necessários ao preenchimento do cadastro do cliente.

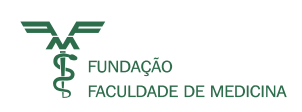

| Cliente Responsável Financeiro                                                                                                    | 8                                        |
|----------------------------------------------------------------------------------------------------|------------------------------------------|
| ● CPF ○ CNPJ ○ Estrangeiro                                                                                                    |                                          |
| Nome / Empresa *                                                                                                    |                                          |
| Fantasia * RG *                                                                                                    |                                          |
| CEP * Logradouro * Número                                                                                                    |                                          |
| Complemento Q                                                                                                    |                                          |
|                                                                                                    |                                          |
| Bairro * Cidade *                                                                                                    |                                          |
| UF                                                                                                    |                                          |
| Contato * Telefone *                                                                                                    |                                          |
| Fax                                                                                                    |                                          |
| E-mail *                                                                                                    |                                          |
| O Cliente / Responsável Financeiro deve ser o pagador de fato, evigência da Legislação do                                                                                                    | Imposto de Renda, a                      |
| Fundação Faculdade de Medicina enviará estas informações à Receita Federal, atenção no<br>Informe ao cliente que o Paciente precisa ser dependente do Responsável Financeiro, para<br>despesa na sua Declaração de Imposto de Renda. | preenchimento.<br>que ele possa lançar a |
| X Fechar                                                                                                    | Registrar Cliente                        |

#### Preencher os campos cadastrais:

**Nome** – Informar o nome completo do cliente que é quem de fato está efetuando o pagamento; **Fantasia** – Informar o nome fantasia se for Pessoa Jurídica e para Pessoa Física informar o primeiro nome;

RG – Informar o RG da Pessoa Física;

**CEP** – Informar o CEP e acionar o TAB do teclado. O sistema fará a pesquisa do endereço, bastando inserir o número e o complemento;

Contato - Informar o primeiro nome da Pessoa Física ou da pessoa de contato;

Telefone - Informar o número do telefone do cliente;

Fax – Informar o número do fax, opcional;

Email – Informar o e-mail do cliente.

Atenção ao preenchimento do campo de e-mail. Confirme sempre está informação, porque a Nota Fiscal eletrônica e outras correspondências serão encaminhadas para esse endereço de e-mail.

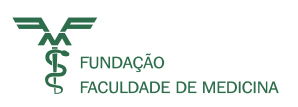

#### Salvando o Cadastro do Cliente:

Após preencher todas as informações do cadastro, acione o **botão Registrar Cliente.** 

#### 12 Cadastrando o Serviço

Para incluir um ou mais serviços, acionar o botão Novo Registro\_

| Conta CG    |                                   |                          |              |
|-------------|-----------------------------------|--------------------------|--------------|
| 94428       | CEDMAC-CENTRO DE DISP MED ALTO CU | STO-AMP                  | MarketPlace? |
| Cliente / F | Responsável Financeiro            |                          |              |
|             | CPF / CNPJ                        | Nome / Empresa           | Código       |
|             | 3111,075,138-04                   | ULISSES MARQUES DO CARMO | 268876 🖍 🔳   |
|             |                                   |                          |              |
| Serviço     |                                   |                          |              |

O sistema apresenta a Tela de Serviço:

| Serviço                        |                         |                             | 8               |
|--------------------------------|-------------------------|-----------------------------|-----------------|
| <b>N° Serviço</b><br>2078062   | Período da Presta<br>De | ção de Serviço *<br>  - Até |                 |
| Tipo de Serviço *              |                         |                             |                 |
| Selecione                      |                         |                             | ~               |
| Dados DMED                     |                         |                             |                 |
| Cliente é o próprio paciente 🗍 | Nº do RG                | нс                          | 👌 Limpar        |
| CPF/CNPJ Nome do P             | aciente                 |                             | Data Nascimento |
| 4                              |                         |                             | ۱.              |
| Dados Complementares e Valores |                         |                             |                 |
| Fechar SRateio *               |                         |                             |                 |

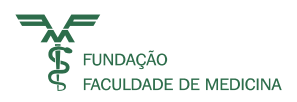

#### Preenchimento dos Campos do Serviço

| Serviço                  | 8                                                    |
|--------------------------|------------------------------------------------------|
| N° Serviço<br>2078062    | Período da Prestação de Serviço *<br>De - Até        |
| Tipo de Serviço *        |                                                      |
| SERVICO HOSPITALAR - 0   | CONSULIA Fis: 4189 / Rec: 24 V                       |
| Procedimentos            |                                                      |
| 10101012 - CONSULTA I    | M CONSULTÓRIO (NO HORÁRIO NORMAL OU PREESTABELECIDO) |
|                          |                                                      |
|                          |                                                      |
|                          |                                                      |
|                          |                                                      |
|                          |                                                      |
|                          |                                                      |
|                          |                                                      |
|                          |                                                      |
|                          |                                                      |
| Dados Assistenciais      |                                                      |
| Dados DMED               |                                                      |
| Dados Complementares e V | alores                                               |
|                          |                                                      |
| X Fechar S Rateio*       |                                                      |

• **Número do Serviço** – Este campo já vem preenchido pelo sistema e corresponde ao número do serviço da SR-e;

• **Período da Prestação de Serviço** – Corresponde a **Data Início** e **Data Fim** da Prestação de Serviço.

A Data Início e a Data Fim são enviadas para a Prefeitura Municipal de São Paulo (PMSP), como fato gerador da prestação de serviço.

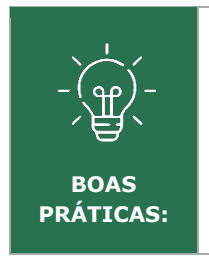

Sempre informar o dia da prestação de serviço, por exemplo o dia que a consulta ou procedimento foi realizado ou a data inicial e final da internação. Essas datas é que vão determinar o fato gerador da prestação de serviço para a área Fiscal e Contábil.

• **Tipo de Serviço** – Corresponde a selecionar o Tipo de Prestação de Serviço configurado ao CG, informado na tela inicial.

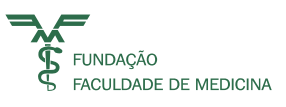

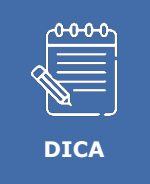

Quando o Tipo de Prestação de Serviço não constar na relação ou caso tenha alguma dúvida na escolha, entrar em contato com o Contas a Receber da FFM (3016-4814 ou contasareceber@ffm.br).

## 13 **Procedimentos**

O **Tipo de Prestação de Serviço** pode ser relacionado a procedimentos do sistema MultiMed. Quando o tipo de serviço estiver relacionado ao procedimento do sistema MultiMed, ao informar o Tipo de Prestação de Serviço o sistema habilitará o Menu Procedimento para que seja selecionado.

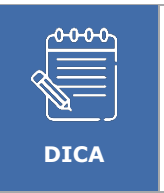

A descrição do Procedimento pode ser copiada e transferida ao campo Complemento Descrição Tipo de Serviço, que constará na RPS e Nota Fiscal Eletrônica, acionando o Ctrl+C e o Ctrl+V;

Obs.: A seleção do Procedimento é opcional e quando selecionado, é informado nos Relatórios Gerenciais.

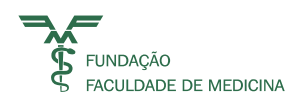

#### Procedimentos

12010060 - DIARIA HOSPITALAR IPQ/DIA

12010062 - DIÁRIA GLOBAL IPQ - ENF.

98010111 - DIÁRIA HOSPITALAR-QUARTO INDIVIDUAL-NEURO

98010112 - DIÁRIA HOSPITALAR-SUÍTE INDIVIDUAL-METABÓLICA

98010113 - DIÁRIA HOSPITALAR-SUÍTE INDIVIDUAL-NEURO 2º ANDAR

98010114 - DIÁRIA HOSPITALAR-SUÍTE COLETIVO-NEURO 2º ANDAR

98010118 - DIÁRIA HOSPITALAR-QUARTO INDIVIDUAL-IPQ

98010119 - DIÁRIA HOSPITALAR COLETIVA-IPQ

98010120 - DIÁRIA HOSPITALAR COLETIVA-NEURO

98019900 - DIÁRIA HOSPITALAR - UNIDADE METABÓLICA - ACOMODAÇÃO INDIVIDUAL

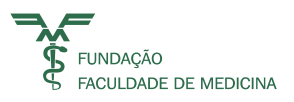

#### 14 Dados Assistenciais

Quando o Tipo de Prestação de Serviço for assistencial, o sistema demonstrará o Menu **Dados Assistenciais** para que seja informada a conta do sistema MultiMed.

| Dados Assistenciais      |             |  |
|--------------------------|-------------|--|
| N° Conta<br>Assistencial | N° Conselho |  |
| Nome do<br>Médico        |             |  |

Ao informar o número da conta MultiMed, o sistema carregará os dados do Número do Conselho e o Nome do Médico que realizou a prestação de serviço.

| Dados Assistencia        | is           |             |        |
|--------------------------|--------------|-------------|--------|
| Nº Conta<br>Assistencial | 16015275     | Nº Conselho | 120267 |
| Nome do<br>Médico        | FELIPPE SAAD |             |        |

### 15 Dados DMED

#### Declaração de Serviços Médicos enviado à Receita Federal do Brasil (RFB)

Quando o **Tipo de Prestação de Serviço** for assistencial, o sistema demonstrará o Menu Dados DMED para que seja informado os dados do Paciente.

| Dados DMED            |                  |            |                 |
|-----------------------|------------------|------------|-----------------|
| Cliente é o próprio p | aciente 🗌        | N° do RGHC | Limpar          |
| CPF/CNPJ              | Nome do Paciente |            | Data Nascimento |
|                       |                  |            |                 |
| •                     |                  |            | ÷.              |

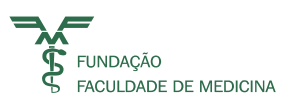

• Sendo o Cliente (responsável pagador) o próprio Paciente basta marcar a opção:

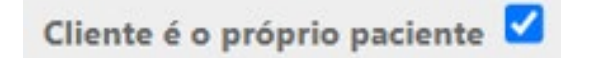

O sistema carregará os dados do Paciente.

| Cliente é o pró | prio paciente 🗹 | N° do RGHC 000079013 | 971C <b>Limpar</b> |
|-----------------|-----------------|----------------------|--------------------|
| CPF/CNPJ        | Nome do Pacie   | ente                 | Data Nascimento    |
| 311.075.108-08  | ULISSES MAR     | RQUES DO CARMO       | 11/12/1984         |

Sendo o Cliente diferente do Paciente, informar o número do RGHC ou CPF do Paciente:

| Cliente é o pro | óprio paciente 🔲 | Nº do RGHC   | 000079013971C | Limpar          |
|-----------------|------------------|--------------|---------------|-----------------|
| CPF/CNPJ        | Nome do Pacie    | nte          |               | Data Nascimento |
| 211.075.138-04  | ULISSES MAR      | QUES DO CARM | 0             | 11/12/1984      |

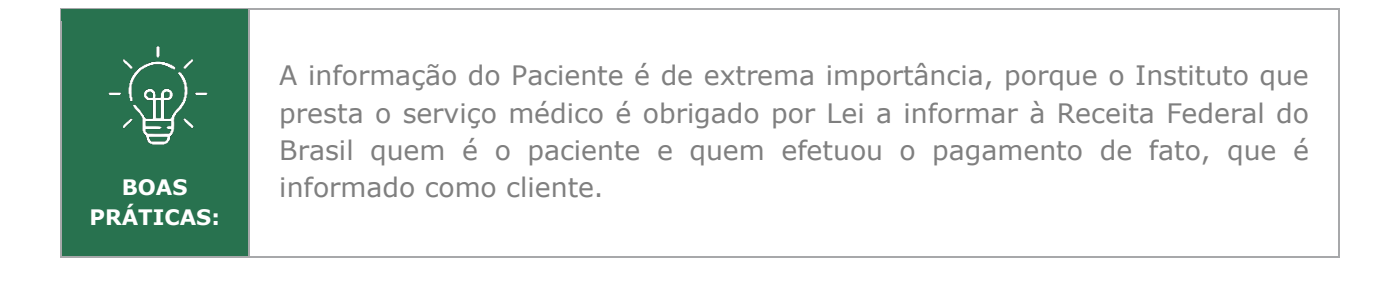

Essas informações são utilizadas para confrontar as declarações anuais de imposto de renda das pessoas físicas.

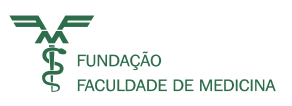

## <sup>16</sup> Dados Complementares e Valores

Os **Dados Complementares e Valores** correspondem a descrição dos serviços prestados que serão discriminados na RPS e na Nota Fiscal Eletrônica, bem como os valores informados.

#### O sistema apresentará a tela:

| Dados Complementar                | es e Valores         |                     |                     |
|-----------------------------------|----------------------|---------------------|---------------------|
| Descrição Tipo de Serv            | viço                 |                     |                     |
| SERVICO HOSPITAL                  | AR - CONSULTA        |                     |                     |
| Complemento Descriç               | ão Tipo de Serviço   | *                   |                     |
| ESTE CAMPO SERÁ<br>PREENCHIMENTO! | DESTACADO NA M       | NOTA FISCAL. ATENÇÃ | O PARA O            |
| Descrição do Serviço p            | oara a Nota Fiscal E | letrônica PMSP      |                     |
|                                   |                      |                     |                     |
|                                   |                      |                     |                     |
| R\$ Valor Bruto *                 | % Desconto           | R\$ Desconto *      | R\$ Valor Líquido * |
| ¥ Fechar                          | io*                  |                     |                     |

O campo **Descrição Tipo de Serviço** é informativo e está relacionado ao Tipo de Serviço informado e é enviado para a **PMSP** incluindo o complemento do campo abaixo:

| Descrição Tipo de Serviço |          |
|---------------------------|----------|
| SERVICO HOSPITALAR -      | CONSULTA |

O campo **Complemento Descrição Tipo de Serviço** é para incluir o que é necessário constar na Nota Fiscal Eletrônica. É possível colar a descrição do procedimento selecionado.

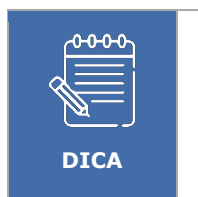

Neste campo não devemos colocar espaços como quebra de linha, pois a PMSP só aceita o caractere Pipe ("|") como <u>quebra de linha</u>.

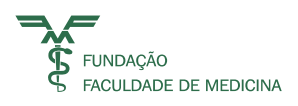

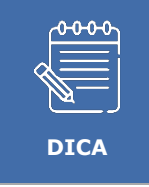

Com espaços excessivos no texto, ao enviarmos as informações para a PMSP será exibida mensagem de "ERRO".

Exemplo de preenchimento com o caractere Pipe:

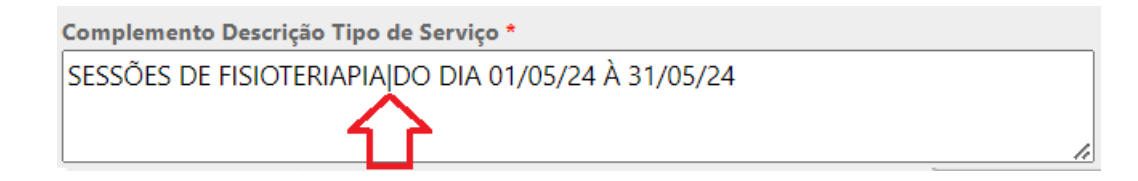

O campo **Descrição do Serviço para a Nota Fiscal Eletrônica PMSP** é um campo que demonstra como de fato será enviada a informação da descrição do serviço para a PMSP, ou seja, é o resultado da somatória dos campos Descrição Tipo de Serviço + Complemento Descrição Tipo de Serviço.

Descrição do Serviço para a Nota Fiscal Eletrônica PMSP SESSÕES DE FISIOTERIAPIA DO DIA 01/05/24 À 31/05/24

- Valor Bruto Corresponde a informar o Valor Bruto da Prestação de Serviço;
- % **Desconto** Corresponde a informar o percentual de desconto que será aplicado no total bruto;
- **R\$ Desconto** Corresponde a informar o valor de desconto que será aplicado no total bruto.

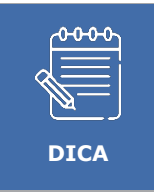

Informe o % ou o valor do desconto. Quando informado o %, o sistema calcula o valor e vice e versa. Quando não houver desconto, informar zero no campo **% de desconto**.

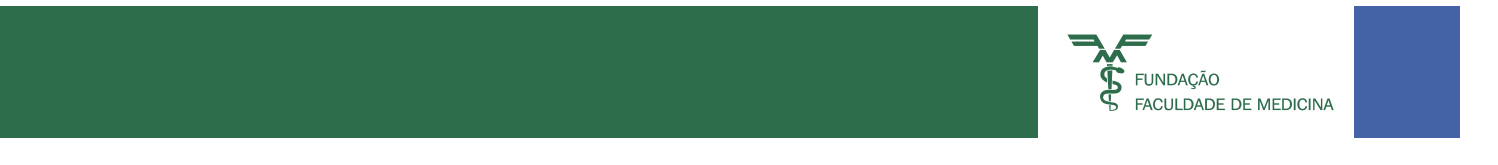

• Valor Líquido – Corresponde ao resultado do cálculo Valor Bruto - R\$ Desconto.

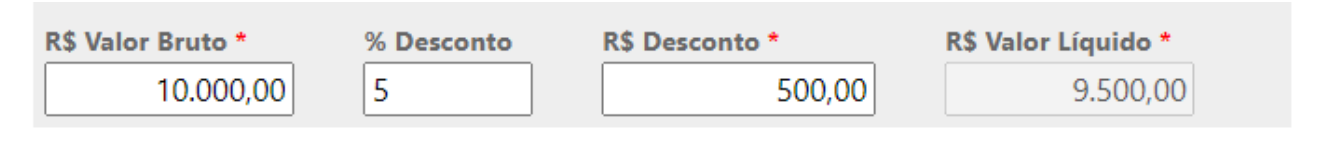

#### 17 **Rateio**

Corresponde as contas CG onde a receita será contabilizada. O sistema trará a mesma conta informada na primeira tela da SR-e para este Menu:

| Rateio              |        |       |                 |          |                | 8   |
|---------------------|--------|-------|-----------------|----------|----------------|-----|
| Sequencia Rateio    |        |       |                 |          |                |     |
| 02                  |        |       |                 |          |                |     |
| CG *                |        |       |                 | % Rateio | Valor Rateio * |     |
|                     |        |       |                 |          |                |     |
| Saldo: 00,00        |        |       |                 |          |                |     |
| Serviço             | Rateio | CG    | Valor do Rateio |          |                |     |
| 2078065             | 01     | 94428 | 9500,00         |          |                |     |
| Total: R\$ 9.500,00 |        |       |                 |          |                |     |
|                     |        |       |                 |          |                |     |
|                     |        |       |                 |          |                |     |
|                     |        |       |                 |          |                |     |
|                     |        |       |                 |          |                |     |
|                     |        |       |                 |          |                |     |
|                     |        |       |                 |          |                | _   |
| X Fechar            |        |       |                 |          | Registrar Rate | eio |
|                     |        |       |                 |          |                |     |

Havendo necessidade de informar mais de uma conta CG, é necessário acionar o botão para que o sistema apresente o registro para alteração.

Pode alterar o valor do rateio ou o percentual.

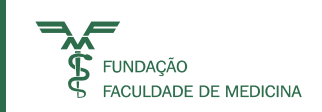

| Rateio              |                   |       |                 |          |                | 8   |  |
|---------------------|-------------------|-------|-----------------|----------|----------------|-----|--|
| Sequencia Rateio    |                   |       |                 |          |                |     |  |
| 01                  |                   |       |                 |          |                |     |  |
| CG *                |                   |       |                 | % Rateio | Valor Rateio * |     |  |
| 94430 UI            | NIDADE DE INTERNA | 55,55 |                 | 675      |                |     |  |
| Saldo: 9.500,00     |                   |       |                 |          |                | × ~ |  |
| Serviço             | Rateio            | CG    | Valor do Rateio |          |                |     |  |
| 2078065             | 01                | 94428 | 9500,00         |          | 1              |     |  |
| Total: R\$ 9.500,00 |                   |       |                 |          |                |     |  |
|                     |                   |       |                 |          |                |     |  |

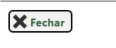

Em seguida Salvar o Registro. 🍟

O sistema demonstrará que o Saldo do rateio é maior que zero.

É necessário informar uma nova conta CG até zerar o Saldo do Rateio.

Preencher a informação da conta CG e indicar o % ou Valor do Rateio do novo registro.

Quando o Saldo for igual a zero salvar o Registro.

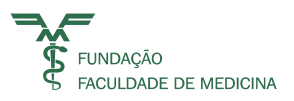

#### <sup>18</sup> Salvando o Serviço

Após informar e conferir as informações do Serviço acionar o botão **Registrar Serviço**.

| Serviço                                            |                                             |                                                                  | 8                          |
|----------------------------------------------------|---------------------------------------------|------------------------------------------------------------------|----------------------------|
| <b>№ Serviço</b><br>2078067                        | Peri<br>01/                                 | iodo da Prestação de Se           05/2024         -         05/0 | r <b>viço *</b><br>)5/2024 |
| Tipo de Serviço *<br>SERVICO HOSPITALAF            | R - CONSULTA Fis                            | s: 4189 / Rec: 24                                                | ~                          |
| Procedimentos<br>Dados Assistenciais<br>Dados DMED |                                             |                                                                  |                            |
| Dados Complementare                                | es e Valores                                |                                                                  |                            |
| Descrição Tipo de Serviser SERVICO HOSPITALA       | r <b>iço</b><br>R - CONSULTA                |                                                                  |                            |
| Complemento Descriç                                | ão Tipo de Serviç                           | D *                                                              | $\hat{}$                   |
| Descrição do Serviço p<br>SERVICO HOSPITALA        | <b>para a Nota Fiscal I</b><br>R - CONSULTA | Eletrônica PMSP<br>TESTE                                         | ^                          |
| R\$ Valor Bruto *                                  | % Desconto                                  | R\$ Desconto *                                                   | R\$ Valor Líquido *        |
| Xechar State                                       | io*                                         | 500,00                                                           | Registrar Serviço          |

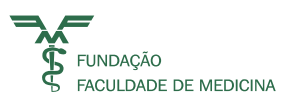

O sistema voltará para a Tela inicial.

| Olá, Ulisses Marques do Carmo           |                                                  |          | D di Ə        | 3     |
|-----------------------------------------|--------------------------------------------------|----------|---------------|-------|
| N° Serviço<br>SRE 176775                |                                                  |          |               |       |
| Conta CG                                |                                                  |          |               |       |
| 94428 CEDMAC-CENTRO DE DISP-MEDIALTO CU | то-амр. 🖸 🔚                                      | Marke    | tPlace?       |       |
| Cliente / Responsável Financeiro        |                                                  |          |               |       |
| CPF / CNPJ                              | Nome / Empresa                                   | Código   |               |       |
| 2010.0075.008-088                       | DOTATION, NOR ON                                 | 567397   | -             | -     |
| Serviço                                 |                                                  |          |               |       |
| Número                                  | Descrição do Serviço para Nota Fiscal Eletrônica |          |               |       |
| 2078067                                 | SERVICO HOSPITALAR - CONSULTA TESTE              |          | -             | -     |
| R\$ Valor Bruto 10.000.00               | R\$ Desconto 500.00 R\$ Valor Liquid             | 9.500.00 | <b>O</b> raga | mento |

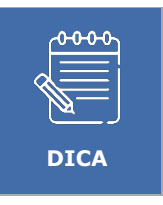

É possível adicionar vários serviços na mesma SR-e, bastando apenas repetir o processo de preenchimento dos **Campos de Serviço**.

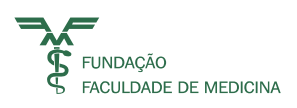

## 19 Informando as Parcelas da SR-e

As parcelas da SR-e correspondem a somatória dos preços dos Serviços registrados na SR-e, ou seja, corresponderá ao valor total a ser pago.

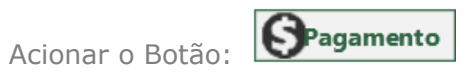

O sistema demonstrará a Tela de Pagamento.

| actual actuagam | ento * | Modalidade | de Pagamento * |   |               |   |
|-----------------|--------|------------|----------------|---|---------------|---|
| Selecione       | ~      | Selecione. | •              | ~ |               |   |
| Nº Parcela      | 01     |            | Vencimento     |   | Valor Parcela |   |
| Saldo: 9.500,00 |        |            |                |   |               | + |
|                 |        |            |                |   |               |   |

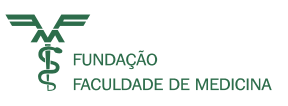

#### 20 Preenchimento dos Campos de Modalidade de Pagamento

#### Pagamento com Crédito em Conta Corrente

- **Status de pagamento** selecionar **a receber**, porque o depósito será realizado posteriormente em conta bancária FFM;
- Modalidade de pagamento selecionar o meio de pagamento crédito em conta corrente;
- Número da Parcela o sistema já carrega a quantidade de parcelas;
- **Vencimento** informar a data do dia seguinte, provavelmente a data do depósito;
- **Valor da Parcela** informar o valor total do serviço ou somente o valor da parcela.

| Pagamento             |                                                                                                    |
|-----------------------|----------------------------------------------------------------------------------------------------|
| Status de Pagamento * | Modalidade de Pagamento *                                                                                                    |
| Selecione 👻           | Selecione 🗸                                                                                                    |
|                       | Selecione                                                                                                    |
| Nº Parcela 01         | 2 - CHEQUE<br>3 - CRÉDITO EM CONTA CORRENTE<br>4 - ESPÉCIE/PIX/TRANSFERENCIA<br>5 - CARTÃO DE DÉBITO<br>6 - CARTÃO DE CRÉDITO<br>10 - BOLETO BANCARIO<br>11 - CARTÃO CRÉDITO E DÉBITO - CIELO LIO |

| Pagamento             |                                                                   | 8                     |
|-----------------------|-------------------------------------------------------------------|-----------------------|
| Status de Pagamento * | Modalidade de Pagamento *           3 - CRÉDITO EM CONTA CORRENTE |                       |
| Nº Parcela 01         | Recebimento 10/05/2024                                            | Valor da Parcela 1000 |
| Bco Depósito 1 - BAN  | CO [ 🗸 Ag Depósito 1897 🗸                                         | Cc Depósito 71208-6 🗸 |
|                       |                                                                   |                       |
|                       |                                                                   |                       |
| Saldo: 9.500,00       |                                                                   | +                     |
| Fechar                |                                                                   |                       |

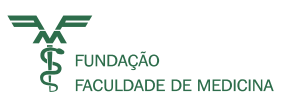

## 21 Pagamento com Cartão de Débito ou Crédito

Integração com a Máquina Cielo Lio (à vista e parcelado):

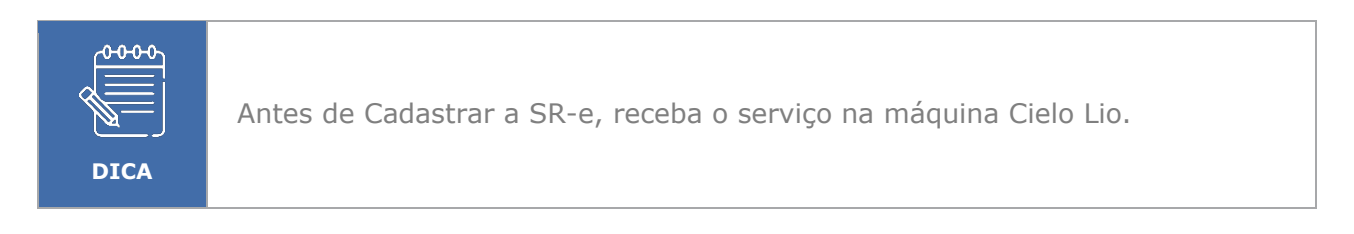

Selecionar a modalidade de Pagamento 11 - Cartão Crédito e Débito - Cielo LIO

| Pagamento                         |                                                                          |                  | 8 |
|-----------------------------------|--------------------------------------------------------------------------|------------------|---|
| Status de Pagamento *<br>Recebido | Modalidade de Pagamento *<br>11 - CARTÃO CRÉDITO E DÉBITO - CIELO LI 🗸 🔍 |                  |   |
| Nº Parcela 01                     |                                                                          | Valor da Parcela |   |
|                                   |                                                                          |                  |   |

Esta opção faz integração com a API da Cielo LIO e carrega as vendas realizadas na máquina do

Estabelecimento.

Acionar o botão lupa  ${}^{\mathbf{Q}}$  o sistema abrirá a tela de Filtros de Pesquisa.

| Consulta Cielo                                                         |             | 8            |
|------------------------------------------------------------------------|-------------|--------------|
| *Estabelecimento<br>1083443817 - FILIAL - FFM 💙                        | Autorização | Comprovante  |
| *Data Cadastro           09/05/2024           até           09/05/2024 |             | Q. Pesquisar |
|                                                                        |             | + Incluir    |

**Estabelecimento:** O sistema carrega o estabelecimento conforme o CG informado na SR\_e. **Autorização:** Corresponde a informar o número de autorização do cartão e o sistema fará a pesquisa por este número mais a data informada.

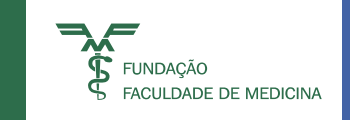

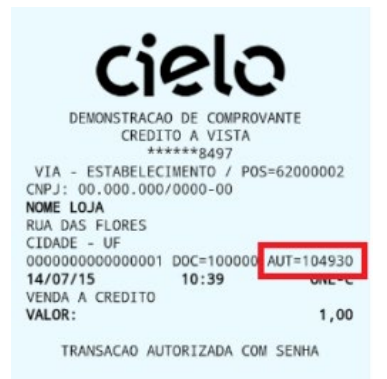

**Comprovante:** Corresponde a informar o número de comprovante do cartão e o sistema fará a pesquisa por este número mais a data informada.

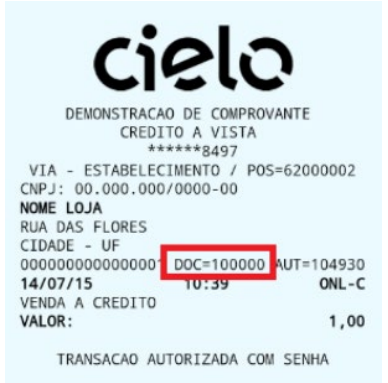

**Data do Cadastro:** Corresponde a informar um intervalo de datas que não ultrapasse um mês, em razão da consulta na API Cielo.

Após preencher os Filtros de Pesquisa, acionar o botão

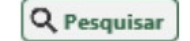

O sistema exibirá a tela para a seleção do registrado que corresponde ao recebimento efetuado na máquina Cielo Lio.

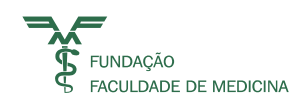

| *Estabelecimento Autorização<br>1019441019 - FILIAL - IPQ V |                                          |                      |             |             |        |         | Comprovante | 2             |               |               |          |
|-------------------------------------------------------------|------------------------------------------|----------------------|-------------|-------------|--------|---------|-------------|---------------|---------------|---------------|----------|
| *Data Cadastro<br>01/02/2021 📩 até 23/02/2021 📩             |                                          |                      |             |             |        |         |             |               | Q Pes         | quisa         |          |
| Selec.                                                      | Pedido                                   | Data<br>Apresentação | Autorização | Comprovante | Estado | Forma   | Bandeira    | Tipo<br>Pagto | Qt<br>Parcela | Valor         | ld<br>SR |
|                                                             | 1cf5f6ea-579a-4e26-987c-<br>7bb8f20e34be | 23/02/2021           | 385658      | 528026      | CLOSED | CREDITO | MASTERCARD  | A VISTA       | 0             | R\$<br>350,00 |          |
|                                                             | 62732a82-f762-4161-bcff-<br>33a1829426f4 | 23/02/2021           | 062195      | 528024      | CLOSED | DEBITO  | VISA        | A VISTA       | 0             | R\$<br>600.00 |          |
|                                                             | fc61d0aa-afff-4e87-9d21-<br>43ef522501c0 | 23/02/2021           | 980966      | 528023      | CLOSED | CREDITO | MASTERCARD  | A VISTA       | 0             | R\$<br>600.00 |          |
|                                                             | 96c46eef-4787-4166-b328-<br>77bcee6d36bb | 23/02/2021           | 601557      | 528016      | CLOSED | DEBITO  | MASTERCARD  | A VISTA       | 0             | R\$           |          |
|                                                             | 57f87e5b-c31a-47c8-8ef4-<br>a36ecf7f208b | 23/02/2021           | 605370      | 528014      | CLOSED | DEBITO  | ELO         | A VISTA       | 0             | R\$<br>350,00 |          |
|                                                             | 69c7fc91-eff1-4ba5-a8b7-<br>385b1faa7ae4 | 23/02/2021           | 554780      | 528012      | CLOSED | CREDITO | VISA        | A VISTA       | 0             | R\$<br>890.00 |          |
|                                                             | 065d6a0e-9aff-4ffe-8229-<br>f2643a7779aa | 23/02/2021           | 500056      | 528011      | CLOSED | CREDITO | VISA        | A VISTA       | 0             | R\$<br>350,00 |          |
|                                                             | 0141c521-8bdb-47ff-9d4a-<br>eb42f555ad28 | 23/02/2021           | 651712      | 528010      | CLOSED | CREDITO | MASTERCARD  | A VISTA       | 0             | R\$<br>400.00 |          |
|                                                             | b70017e9-12ad-4bbc-bdd3-<br>e36a88caa8ad | 23/02/2021           | 336951      | 528009      | CLOSED | DEBITO  | VISA        | A VISTA       | 0             | R\$<br>890.00 |          |
|                                                             | d17f87cc-cc49-4d77-a95a-                 | 23/02/2021           | 058446      | 528008      | CLOSED | CREDITO | VISA        | A VISTA       | 0             | R\$           |          |

Selecionar os registros que compõem o pagamento da SR-e e acionar o Botão HINGUI

| Estabelecimento Autorização |                                          |                      |             |             |        | Comprovante |            |               | _             |               |           |
|-----------------------------|------------------------------------------|----------------------|-------------|-------------|--------|-------------|------------|---------------|---------------|---------------|-----------|
| Data Ca                     | adastro                                  |                      |             |             |        |             | 1          |               |               |               |           |
| 01/02/2                     | 2021 iii até 23/02/20                    | 21                   |             |             |        |             |            |               |               | Q Pes         | quisar    |
| elec.                       | Pedido                                   | Data<br>Apresentação | Autorização | Comprovante | Estado | Forma       | Bandeira   | Tipo<br>Pagto | Qt<br>Parcela | Valor         | ld<br>SRe |
| ✓                           | 1cf5f6ea-579a-4e26-987c-<br>7bb8f20e34be | 23/02/2021           | 385658      | 528026      | CLOSED | CREDITO     | MASTERCARD | A VISTA       | 0             | R\$<br>350.00 |           |
|                             | 62732a82-f762-4161-bcff-<br>33a1829426f4 | 23/02/2021           | 062195      | 528024      | CLOSED | DEBITO      | VISA       | A VISTA       | 0             | R\$<br>600,00 |           |
|                             | fc61d0aa-afff-4e87-9d21-<br>43ef522501c0 | 23/02/2021           | 980966      | 528023      | CLOSED | CREDITO     | MASTERCARD | A VISTA       | 0             | R\$<br>600.00 |           |
|                             | 96c46eef-4787-4166-b328-<br>77bcee6d36bb | 23/02/2021           | 601557      | 528016      | CLOSED | DEBITO      | MASTERCARD | A VISTA       | 0             | R\$<br>400,00 |           |
|                             | 57f87e5b-c31a-47c8-8ef4-<br>a36ecf7f208b | 23/02/2021           | 605370      | 528014      | CLOSED | DEBITO      | ELO        | A VISTA       | 0             | R\$<br>350,00 |           |
|                             | 69c7fc91-eff1-4ba5-a8b7-<br>385b1faa7ae4 | 23/02/2021           | 554780      | 528012      | CLOSED | CREDITO     | VISA       | A VISTA       | 0             | R\$<br>890,00 |           |
|                             | 065d6a0e-9aff-4ffe-8229-<br>f2643a7779aa | 23/02/2021           | 500056      | 528011      | CLOSED | CREDITO     | VISA       | A VISTA       | 0             | R\$<br>350,00 |           |
|                             | 0141c521-8bdb-47ff-9d4a-<br>eb42f555ad28 | 23/02/2021           | 651712      | 528010      | CLOSED | CREDITO     | MASTERCARD | A VISTA       | 0             | R\$<br>400,00 |           |
|                             | b70017e9-12ad-4bbc-bdd3-<br>e36a88caa8ad | 23/02/2021           | 336951      | 528009      | CLOSED | DEBITO      | VISA       | A VISTA       | 0             | R\$<br>890,00 |           |
|                             | d17f87cc-cc49-4d77-a95a-<br>d8a28fc251d5 | 23/02/2021           | 058446      | 528008      | CLOSED | CREDITO     | VISA       | A VISTA       | 0             | R\$<br>400,00 |           |

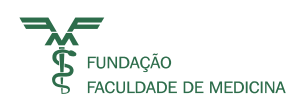

| atus de Pagamento * | Modalidade de Pa         | gamento *       |                                                                     |  |
|---------------------|--------------------------|-----------------|---------------------------------------------------------------------|--|
| elecione V          | Selecione                |                 | ~                                                                   |  |
| Nº Parcela 02       |                          |                 | Valor da Parcela                                                    |  |
|                     |                          |                 |                                                                     |  |
| Parcela             | Vancimento               | Valor           | Madalidada Dagamenta                                                |  |
| Parcela<br>01       | Vencimento<br>23/02/2021 | Valor<br>350,00 | Modalidade Pagamento<br>11 - CARTÃO CRÉDITO E<br>DÉBITO - CIELO LIO |  |

O sistema insere a(s) parcela(s) Cielo Lio com as selecionadas.

Acionar o botão Registrar Pagamento

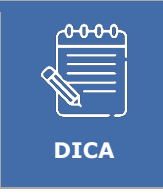

Quando houver recebimento com mais de um cartão basta selecionar um ou mais registro e acionar o botão incluir. O valor selecionado deve ser menor ou igual que o Saldo da Parcela.

No Relatório da RPS e Recibo as informações dos cartões serão apresentadas.

| RPS Contida na SRe nº | 92378      | HC-FMUSP : INSTI | TUTO DE PSIQ | JIATRIA                     |     |        |
|-----------------------|------------|------------------|--------------|-----------------------------|-----|--------|
| Modalidade Pagamento  | Bandeira / | Autorização /    | Parcela      | Recebimento /<br>Vencimento |     | Valor  |
|                       | Bco Cheque | N° Cheque        |              | Vencimento                  |     |        |
| CREDITO - A VISTA     | MASTERCARD | 385658           | 1            | 23/02/2021                  | R\$ | 350,00 |
| DEBITO - A VISTA      | MASTERCARD | 882782           | 2            | 24/02/2021                  | R\$ | 400,00 |
| CREDITO - A VISTA     | VISA       | 707836           | 3            | 24/02/2021                  | R\$ | 350,00 |

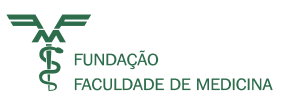

## 22 Pagamento com Boleto Bancário

- Status de pagamento informar como A Receber;
- Modalidade de pagamento selecionar Boleto;
- Número da Parcela o sistema informa a quantidade de parcelas;
- Vencimento informar a data de vencimento do boleto;
- Valor da Parcela informar o valor da parcela;
- **Banco do Boleto** selecionar o **banco emissor** do boleto bancário.

| latus uc i again | ento *  | Modalidade d | e Pagamento * |              |                  |    |
|------------------|---------|--------------|---------------|--------------|------------------|----|
| A Receber        | ~       | 10 - BOLETC  | BANCARIO      | ~            |                  |    |
| Nº Parcela       | 01      |              | Vencimento    | 10/05/2024   | Valor da Parcela | 10 |
| Bco Boleto       | 33 - SA |              |               |              |                  |    |
|                  |         |              |               |              |                  |    |
|                  |         |              |               |              |                  |    |
|                  |         | Vencimento   | Valor         | Modalidade F | Pagamento        |    |
| Parcela          |         |              |               |              |                  |    |

Após preencher essas informações, acione o botão incluir parcela 🕇.

Acionar o botão para salvar a parcela +.

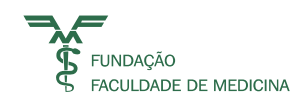

| Pagamento       |        |              |               |   |                  | 8 |
|-----------------|--------|--------------|---------------|---|------------------|---|
| Status de Pagam | ento * | Modalidade d | e Pagamento * |   |                  |   |
| Selecione       | ~      | Selecione    |               | ~ |                  |   |
| № Parcela       | 04     |              | Vencimento    |   | Valor da Parcela |   |

#### Saldo: 00,00

| Parcela | Vencimento | Valor  | Modalidade Pagamento             |   |   |
|---------|------------|--------|----------------------------------|---|---|
| 01      | 09/05/2024 | 250,00 | 4 - ESPÉCIE                      |   | Î |
| 02      | 10/05/2024 | 200,00 | 10 - BOLETO BANCARIO             | / | Î |
| 03      | 10/05/2024 | 500,00 | 3 - CRÉDITO EM CONTA<br>CORRENTE | 1 | Î |

**X** Fechar

Registrar Pagamento

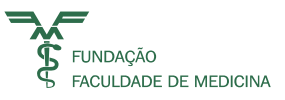

## 23 Salvando a SR-e

Após salvar as parcelas, o sistema retorna a tela inicial da SR-e.

Para salvar o registro, basta acionar o botão Registrar Pagamento

| Olá, Ulisses Marques do Carmo               |                           |                        | -      |                  |          |
|---------------------------------------------|---------------------------|------------------------|--------|------------------|----------|
| N° Serviço SRE 176780                       |                           |                        |        |                  | Û        |
| Conta CG                                    |                           |                        |        |                  |          |
| 94428 CEDMAC-CENTRO DE DISP MED ALTO CUSTO- | AMP (i)                   |                        | Mar    | ketPlace?        |          |
| Cliente / Responsável Financeiro            |                           |                        |        |                  |          |
| CPF / CNPJ                                  | Nome / Empres             | a                      | Código |                  |          |
| 35906780890                                 | LUCIANA CARMO             | )                      | 587397 | 1                | 1        |
| Serviço                                     |                           |                        |        |                  | 1        |
| Número                                      | Descrição do Serviço para | Nota Fiscal Eletrônica |        |                  |          |
| 2078072                                     | ODONTOLOGIA - CC          | NSULTA TESTE           |        | /                | Î        |
| R\$ Valor Bruto 1.000,00                    | R\$ Desconto 50,00        | R\$ Valor Líquido      | 950,00 | S Paga           | amento   |
|                                             |                           |                        |        |                  |          |
|                                             |                           |                        |        |                  |          |
|                                             |                           |                        |        |                  |          |
|                                             |                           |                        |        |                  |          |
|                                             |                           |                        |        | Versão: 2.3.6.11 | 1002954- |

Ao acionar o botão 🖻, o sistema exibirá a mensagem: SR-e Nº "X" (número da SR-e) inserida com sucesso!

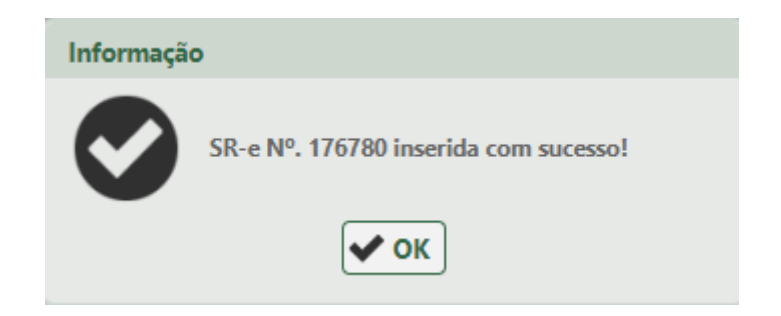

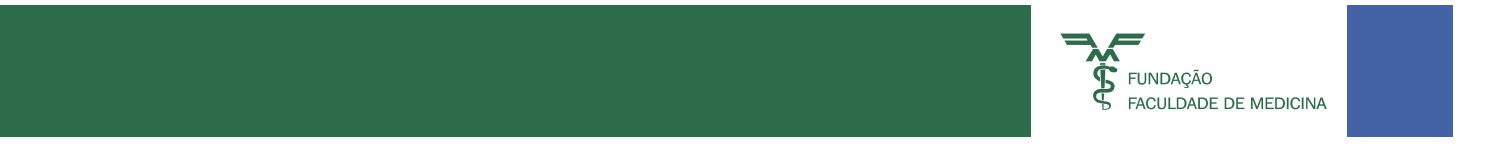

**Emissão de Recibo**: Ao acionar o botão 💼 tipo de relatório, o sistema exibirá:

| Modo de Impressão |                        |               | 8           |
|-------------------|------------------------|---------------|-------------|
| s                 | selecione o tipo de re | latório:      |             |
| ⊖ Gerar Recibo    | O Gerar RPS            | ◯ Gerar Ambos |             |
| <b>X</b> Fechar   |                        |               | <b>√</b> Ok |
|                   |                        |               |             |
|                   |                        |               |             |
| Modo de Impressão |                        |               | 8           |
| Se                | elecione o tipo de rel | atório:       |             |
| OGerar Recibo     | O Gerar RPS            | ⊖ Gerar Ambos |             |
| <b>K</b> Fechar   |                        |               | V Ok        |

Ao selecionar a opção de **Gerar Recibo**, o sistema ainda permite que os campos assistências da SR-e sejam alterados, como: Dados Assistências, Dados DMED, descrição do Serviço.

Essas alterações serão gravadas sobrepondo as informações anteriormente fornecidas ao sistema.

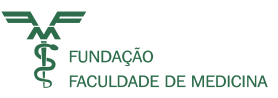

| 36                                                                                                    | ELMOACÃO EA                                                                     |                                    |                         |                                                |                     |                      |
|----------------------------------------------------------------------------------------------------|---------------------------------------------------------------------------------|------------------------------------|-------------------------|------------------------------------------------|---------------------|----------------------|
|                                                                                                    | FUNDACAUTA                                                                      | CULDADE DE ME                      | DICINA                  |                                                |                     |                      |
|                                                                                                    | CHO2 54 577 050                                                                 | 10000 00                           |                         |                                                | -                   |                      |
| M.                                                                                                    | CNPJ: 56.577.059                                                                | 0001-00                            | AV. REBUUÇAS, 3         | 61 - JARDIM PAULE                              | SIA                 |                      |
| 95                                                                                                    | anscrição Estaduar                                                              | C 112490900114                     | SN0 PN0L0 - SP -        | 09401-000                                      |                     |                      |
| e de la constante de la constante de la consta | Inscrição Minicipal                                                             | 10                                 | Fone (11) 3016-4        | 900                                            |                     |                      |
| D                                                                                                    | Email : contasareo                                                              | eber@ffm.br                        |                         |                                                |                     |                      |
|                                                                                                    |                                                                                 | RECIBO                             |                         |                                                |                     |                      |
| N* Recibo : 123383                                                                                                    |                                                                                 |                                    |                         | Data : SÃO                                     | PAULO               | SP                   |
| Recebemos de ULISSES                                                                                                    | MARQUES DO CARMO                                                                |                                    |                         |                                                |                     |                      |
| CNPJ / CPF :                                                                                                    |                                                                                 |                                    |                         |                                                |                     |                      |
| Enderego : RUA FRAM                                                                                                    | ICISCO ALVES, - VILA                                                            | OLIMPIA - 13231-3                  | 90 - CAMPO LIMP         | PAULISTA                                       |                     |                      |
| A quantia de R\$ 6.000,<br>HOSPITAL CLINICAS d                                                                                                    | 00 ( Seis Mil Reais )<br>Io HC-FMUSP, confi                                     | , pelos serviços<br>orme RPS(s) ab | prestados no :<br>aixo: | INSTITUTO CE                                   | NTRAL               | DO                   |
| RPS (Recibo Provisório de S                                                                                                    | lerviço)                                                                        |                                    |                         |                                                |                     |                      |
| Nota Flecal disponível no sit                                                                                                    | te : http://nfe.prefeitura.                                                     | sp.gov.br                          |                         |                                                |                     |                      |
| Cliente / Paciente                                                                                                    | Nº RPS                                                                          | Desc. do Serviço                   | Data Er                 | niseão Valor RP                                | S Nº                | Nota Fiscal          |
| ULISSES MARQUES DO CARMO                                                                                                    | 796030                                                                          | SERVIJOS HOSPITALA                 | es 10/0                 | (2024 RS 6.00                                  | 0,00                |                      |
|                                                                                                    |                                                                                 |                                    |                         |                                                |                     |                      |
|                                                                                                    |                                                                                 |                                    |                         |                                                |                     |                      |
|                                                                                                    |                                                                                 |                                    |                         |                                                |                     |                      |
|                                                                                                    |                                                                                 |                                    |                         |                                                |                     |                      |
|                                                                                                    |                                                                                 |                                    |                         |                                                |                     |                      |
|                                                                                                    |                                                                                 |                                    |                         |                                                |                     |                      |
|                                                                                                    |                                                                                 |                                    |                         |                                                |                     |                      |
|                                                                                                    |                                                                                 |                                    |                         |                                                |                     |                      |
|                                                                                                    |                                                                                 |                                    |                         |                                                |                     |                      |
|                                                                                                    |                                                                                 |                                    |                         |                                                |                     |                      |
|                                                                                                    | Production ( Pro-                                                               | -                                  | Brende                  | Beer block of the                              | Madara              |                      |
| Modalidade Pagamento                                                                                                    | Bandeira / Bco<br>Cheque                                                        | Autorização /<br>Nº Cheque         | Parcela                 | Recebimento /<br>Vencimento                    | Valor               |                      |
| Modalidade Pagamento<br>Espécie                                                                                                    | Bandeira / Bco<br>Cheque                                                        | Autorização /<br>Nº Cheque         | Parcela                 | Recebimento /<br>Vencimento                    | Valor<br>R5         | 3.000,00             |
| Modalidade Pagamento<br>ESPÉCIE<br>CRÉDITO EM CONTA CORRENTI                                                                                                    | Bandeira / Bco<br>Cheque                                                        | Autorização /<br>Nº Cheque         | Parcela<br>1<br>2       | Recebimento /<br>Vencimento<br>0605/2024       | Valor<br>RS<br>RS   | 3.000,00             |
| Modalidade Pagamento<br>ESPÉCIE<br>CRÉDITO EM CONTA CORRENTS                                                                                                    | Bandeira / Bco<br>Cheque                                                        | Autorização /<br>Nº Cheque         | Parcela<br>1<br>2       | Recebimento /<br>Vencimento<br>-<br>06/05/2024 | Valor<br>RS<br>RS   | 3.000,00             |
| Modalidade Pagamento<br>Espécie<br>ORÉDITO EM CONTA CORRENTI                                                                                                    | Bandeira / Bco<br>Cheque                                                        | Autorização /<br>Nº Cheque         | Parcela<br>1<br>2       | Recebimento /<br>Vencimento<br>-<br>06/05/2024 | Valor<br>RS<br>RS   | 3.000,00<br>3.000,00 |
| Modalidade Pagamento<br>Espécie<br>crédito EM CONTA CORRENTI                                                                                                    | Bandeira / Bco<br>Cheque                                                        | Autorização /<br>N° Cheque         | Parcela<br>1<br>2       | Recebimento /<br>Vencimento<br>06/05/2024      | Valor<br>RS<br>RS   | 3.000,00<br>3.000,00 |
| Modalidade Pagamento<br>ESPÉCIE<br>CRÉDITO EM CONTA CORRENTS                                                                                                    | Bandeira / Bco<br>Cheque                                                        | Autorização /<br>Nº Cheque         | Parcela<br>1<br>2       | Recebimento /<br>Vencimento                    | Valor<br>RS<br>RS   | 3.090,00             |
| Modalidade Pagamento<br>вояботе<br>сябото вы сонта сояявнит                                                                                                    | Bandeira / Bco<br>Cheque                                                        | Autorização /<br>N° Cheque         | Parcela<br>1<br>2       | Recebimento /<br>Vencimento<br>-<br>06/05/2024 | Valor<br>R\$<br>R\$ | 3.090,00             |
| Modalidade Pagamento<br>ESPÉCIE<br>CRÉDITO EM CONTA CORRENTI                                                                                                    | Bandeira / Bco<br>Cheque                                                        | Autorização /<br>N° Cheque         | Parcela<br>1<br>2       | Recebimento /<br>Vencimento<br>06/05/2024      | Valor<br>RS<br>RS   | 3.000,00             |
| Modalidade Pagamento<br>ESPÉCIE<br>ORÉDITO EM CONTA CORRENTI                                                                                                    | Bandeira / Bco<br>Cheque                                                        | Autorização /<br>Nº Cheque         | Parcela<br>1<br>2       | Recebimento /<br>Vencimento                    | Valor<br>RS<br>RS   | 3.090,00             |
| Modalidade Pagamento<br>вонбое<br>оябото вы сонта сояявита                                                                                                    | Bandeira / Bco<br>Cheque                                                        | Autorização /<br>N° Cheque         | Parcela<br>1<br>2       | Recebimento /<br>Vencimento<br>-<br>06/05/2024 | Valor<br>RS<br>RS   | 3.000,00             |
| Modalidade Pagamento<br>Espécie<br>crédimo EM CONTA CORRENTI                                                                                                    | Bandeira / Bco<br>Cheque                                                        | Autorização /<br>N° Cheque         | Parcela<br>1<br>2       | Recebimento /<br>Vencimento<br>06/05/2024      | Valor<br>RS<br>RS   | 3.000,00             |
| Modalidade Pagamento<br>Espécie<br>ORÉDITO EM CONTA CORRENTE                                                                                                    | Bandeira / Bco<br>Cheque                                                        | Autorização /<br>Nº Cheque         | Parcela<br>1<br>2       | Recebimento /<br>Vencimento<br>osos2024        | Valor<br>RS<br>R3   | 3.000,00             |
| Modalidade Pagamento<br>corécie<br>orécito en conta consenta<br>teste recibo somente terá                                                                                                    | Bandeira / Bco<br>Cheque<br>z .                                                 | Autorização /<br>Nº Cheque         | Parcela<br>1<br>2       | Recebimento /<br>Vencimento<br>-<br>06/05/2034 | Valor<br>#5<br>#5   | 3.000,00             |
| Modalidade Pagamento<br>ESPÉCIE<br>CRÉDITO EM CONTA CORRENTI                                                                                                    | Bandeira / Bco<br>Cheque<br>-<br>c -                                            | Autorização /<br>Nº Cheque         | Parcela<br>1<br>2       | Recebimento /<br>Vencimento<br>-<br>06/05/2024 | Valor<br>85<br>85   | 3.000,00             |
| Modalidade Pagamento<br>Espécie<br>orépirto EM CONTA CORRENTS                                                                                                    | Bandeira / Bco<br>Cheque                                                        | Autorização /<br>Nº Cheque         | Parcela<br>1<br>2       | Recebimento /<br>Vencimento<br>osros/2024      | Valor<br>RS<br>RS   | 3.000,00             |
| Modalidade Pagamento<br>corécie<br>oriécito EM CONTA CORRENTI<br>Este recibo somente terá n<br>São Paulo. 10 de Maio de                                                                                                    | Bandeira / Bco<br>Cheque<br>z .                                                 | Autorização /<br>Nº Cheque         | Parcela<br>1<br>2       | Recebimento /<br>Vencimento<br>-<br>06/05/2034 | Valor<br>RS<br>RS   | 3.000,00             |
| Modalidade Pagamento<br>Espécie<br>créditro EM CONTA CORRENT<br>Este recibo somente terá<br>São Paulo, 10 de Maio de                                                                                                    | Bandeira / Bco<br>Cheque<br>válidade após a liquida<br>2024                     | Autorização /<br>N° Cheque         | Parcela<br>1<br>2       | Recebimento /<br>Vencimento<br>06/05/2024      | Valor<br>RS<br>RS   | 3.000,00             |
| Modalidade Pagamento<br>Estrécie<br>ORÉDITO EM CONTA CORRENT<br>Este recibo somente terá<br>São Paulo, 10 de Maio de                                                                                                    | Bandeira / Bco<br>Cheque                                                        | Autorização /<br>Nº Cheque         | Parcela<br>1<br>2       | Recebimento /<br>Vencimento<br>-<br>06/05/2024 | Valor<br>RS<br>R3   | 3.000,00             |
| Modalidade Pagamento<br>corécie<br>oriécito en conta connente<br>Este recibo somente terá<br>São Paulo, 10 de Maio de<br>Adamado                                                                                                    | Bandeira / Bco<br>Cheque<br>z .                                                 | Autorização /<br>Nº Cheque         | Parcela<br>1<br>2       | Recebimento /<br>Vencimento<br>-<br>06/05/2024 | Valor<br>RS<br>RS   | 3.000,00             |
| Modalidade Pagamento<br>Estréce<br>orécito EM CONTA CORRENT<br>Este recibo somente terá<br>São Paulo, 10 de Maio de<br>Berenico Santre                                                                                                    | Bandeira / Bco<br>Cheque<br>-<br>-<br>-<br>-<br>válidade após a liquida<br>2024 | Autorização /<br>Nº Cheque         | Parcela<br>1<br>2       | Recebimento /<br>Vencimento                    | Valor<br>RS<br>R3   | 3.000,00             |
| Modalidade Pagamento<br>Eorécie<br>cationo EM CONTA CORRENT<br>Este recibo somente terá<br>São Paulo, 10 de Maio de<br>Berenice Santos<br>Gerenice Santos<br>Gerenice Santos                                                                                                    | Bandeira / Bco<br>Cheque<br>z -<br>z -<br>válidade após a liquida<br>2024       | Autorização /<br>Nº Cheque         | Parcela<br>1<br>2       | Recebimento /<br>Vencimento<br>-<br>06/05/2024 | Valor<br>R\$<br>R\$ | 3.000,00             |
| Modalidade Pagamento<br>conforte<br>onforte en contra connentra<br>deforto en contra connentra<br>São Paulo, 10 de Maio de<br>Berenice Santos<br>Geente de Finanças<br>Fundado Fauldade es Me                                                                                                    | Bandeira / Bco<br>Cheque<br>z .                                                 | Autorização /<br>N° Cheque         | Parcela<br>1<br>2       | Recebimento /<br>Vencimento<br>06/05/2024      | Valor<br>RS<br>RS   | 3.000,00             |

#### 24 Emissão de RPS

(Recibo Provisório de Serviço):

Ao acionar o botão 💼 tipo de relatório, o sistema exibirá:

Ao selecionar a opção **Gerar RPS**, o sistema gerará no sistema SMK da FFM a RPS, que é um documento legal que deve ser entregue ao cliente.

Após a geração da RPS a SR-e não pode mais ser alterada.

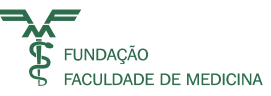

| 3.5                                                                                                    | FUND                                                                                                    | AÇÃO FACULDADE DE I                                                                                                    | AEDICINA                                                                                                    | Nú                                                                                                    | imero RPS                                                                                                    |
|----------------------------------------------------------------------------------------------------|----------------------------------------------------------------------------------------------------|----------------------------------------------------------------------------------------------------|----------------------------------------------------------------------------------------------------|----------------------------------------------------------------------------------------------------|----------------------------------------------------------------------------------------------------|
| FUNDAÇÃO                                                                                                    | AV. R                                                                                                    | :BOUÇAS, 381 - JARDIM F<br>AULO SP 05401000                                                                                                    | AULISTA                                                                                                    | 7                                                                                                    | 786030                                                                                                    |
| G FACULDADE DE MED                                                                                                    | CINA CNPJ:                                                                                                    | 56.577.059/0001-00 / CC                                                                                                    | м                                                                                                    | Dat                                                                                                    | de Emissão                                                                                                    |
| RPS<br>Bacho Drovicício do Com                                                                                                    | Fone (                                                                                                    | 11) 3016-4900                                                                                                    |                                                                                                    | 10                                                                                                    | /05/2024                                                                                                    |
| Recipo Provisiono de Serv                                                                                                    | iços www.f                                                                                                    | fm.br                                                                                                    |                                                                                                    | 10                                                                                                    | 103/2021                                                                                                    |
|                                                                                                    |                                                                                                    | Tomador de s                                                                                                    | serviço                                                                                                    |                                                                                                    |                                                                                                    |
| Nome / Razão social: ULIS                                                                                                    | SES MARQUES DO CA                                                                                                    | VRMO                                                                                                    | CPF/C                                                                                                    | NPJ                                                                                                    |                                                                                                    |
| Inscrição Municipal: ISENT                                                                                                    | 0                                                                                                    |                                                                                                    | Inscrig                                                                                                    | ao Estadual: ISENT                                                                                                    | 0                                                                                                    |
| Endereço: RUA FRANCISCO                                                                                                    | ALVES,                                                                                                    |                                                                                                    | Bairro                                                                                                    | VILA OLIMPIA                                                                                                    |                                                                                                    |
| Municipio: CAMPO LIMPO P/                                                                                                    | ULISTA                                                                                                    |                                                                                                    | Estado                                                                                                    | c SP                                                                                                    |                                                                                                    |
| CEP: 13231-390                                                                                                    |                                                                                                    |                                                                                                    | Email:                                                                                                    |                                                                                                    |                                                                                                    |
|                                                                                                    |                                                                                                    | D:                                                                                                    |                                                                                                    |                                                                                                    |                                                                                                    |
|                                                                                                    |                                                                                                    | Discriminação dos                                                                                                    | serviços                                                                                                    |                                                                                                    |                                                                                                    |
|                                                                                                    |                                                                                                    |                                                                                                    |                                                                                                    |                                                                                                    |                                                                                                    |
|                                                                                                    |                                                                                                    |                                                                                                    |                                                                                                    |                                                                                                    |                                                                                                    |
|                                                                                                    |                                                                                                    |                                                                                                    |                                                                                                    |                                                                                                    |                                                                                                    |
|                                                                                                    |                                                                                                    |                                                                                                    |                                                                                                    |                                                                                                    |                                                                                                    |
|                                                                                                    |                                                                                                    |                                                                                                    |                                                                                                    |                                                                                                    |                                                                                                    |
|                                                                                                    |                                                                                                    |                                                                                                    |                                                                                                    |                                                                                                    |                                                                                                    |
|                                                                                                    |                                                                                                    |                                                                                                    |                                                                                                    |                                                                                                    |                                                                                                    |
|                                                                                                    |                                                                                                    |                                                                                                    |                                                                                                    |                                                                                                    |                                                                                                    |
|                                                                                                    |                                                                                                    |                                                                                                    |                                                                                                    |                                                                                                    |                                                                                                    |
|                                                                                                    |                                                                                                    |                                                                                                    |                                                                                                    |                                                                                                    |                                                                                                    |
|                                                                                                    |                                                                                                    |                                                                                                    |                                                                                                    |                                                                                                    |                                                                                                    |
|                                                                                                    |                                                                                                    |                                                                                                    |                                                                                                    |                                                                                                    |                                                                                                    |
| Paciente: ULISSES MARQ                                                                                                    | JES DO CARMO                                                                                                    |                                                                                                    |                                                                                                    | Data Prest. Serv:                                                                                                    | 06/05/2024                                                                                                    |
| Paciente: ULISSES MARQU<br>Médico:                                                                                                    | JES DO CARMO                                                                                                    |                                                                                                    |                                                                                                    | Data Prest. Serv:<br>CRM:                                                                                                    | 06/05/2024                                                                                                    |
| Paciente: ULISSES MARQU<br>Médico:<br>RPS Contida na SRe nº                                                                                                    | JES DO CARMO<br>176764                                                                                                    | HC-FMUSP : INST                                                                                                    | ITUTO CENTRA                                                                                                    | Data Prest. Serv:<br>CRM:<br>L DO HOSPITAL CLI                                                                                                    | 06/05/2024                                                                                                    |
| Paciente: ULISSES MARQI<br>Médico:<br>RPS Contida na SRe nº<br>Modalidade Pagamento                                                                                                    | JES DO CARMO<br>176764<br>Bandeira /<br>Bco Cheque                                                                                                    | HC-FMUSP : INST<br>Autorização /<br>N° Cheque                                                                                                    | ITUTO CENTRA<br>Parcela                                                                                                    | Data Prest. Serv:<br>CRM:<br>L DO HOSPITAL CLI<br>Recebimento /<br>Vencimento                                                                                                    | 06/05/2024<br>INICAS<br>Valor                                                                                                    |
| Paciente: ULISSES MARQI<br>Médico:<br>RPS Contida na SRe nº<br>Modalidade Pagamento                                                                                                    | JES DO CARMO<br>176764<br>Bandeira /<br>Bco Cheque                                                                                                    | HC-FMUSP : INST<br>Autorização /<br>N° Cheque                                                                                                    | ITUTO CENTRA<br>Parcela                                                                                                    | Data Prest. Serv:<br>CRM:<br>L DO HOSPITAL CLI<br>Recebimento<br>Vencimento                                                                                                    | 06/05/2024<br>(NICAS<br>Valor                                                                                                    |
| Paciente: ULISSES MARQI<br>Médico:<br>RPS Contida na SRe nº<br>Modalidade Pagamento<br>Espélois<br>crédito EM CONTA CORREN                                                                                                    | JES DO CARMO<br>176764<br>Bandeira /<br>Bco Cheque<br>-<br>re                                                                                                    | HC-FMUSP : INST<br>Autorização /<br>Nº Cheque                                                                                                    | ITUTO CENTRA<br>Parcela                                                                                                    | Data Prest. Serv:<br>CRM:<br>L DO HOSPITAL CLI<br>Recebimento /<br>Vencimento<br>066052024                                                                                                    | 06/05/2024<br>(NICAS<br>Valor<br>P\$ 3.000,00<br>P\$ 3.000,00                                                                                                    |
| Paciente: ULISSES MARQU<br>Médico:<br>RPS Contida na SRe nº<br>Modalidade Pagamento<br>ESPÉCIE<br>CRÉDITO EM CONTA CORREN                                                                                                    | JES DO CARMO<br>176764<br>Bandeira /<br>Bco Cheque<br>-<br>re -                                                                                                    | HC-FMUSP : INST<br>Autorização /<br>N° Cheque                                                                                                    | ITUTO CENTRA<br>Parcela<br>1<br>2                                                                                                    | Data Prest. Serv:<br>CRM:<br>L DO HOSPITAL CLI<br>Recebimento /<br>Vencimento<br>0605/2024                                                                                                    | 06/05/2024<br>INICAS<br>Valor<br>R\$ 1.000,00<br>R\$ 3.000,00                                                                                                    |
| Paciente: ULISSES MARQI<br>Médico:<br>RPS Contida na SRe nº<br>Modalidade Pagamento<br>Espélois<br>orépiro EM CONTA CORREN                                                                                                    | JES DO CARMO<br>176764<br>Bandeira /<br>Boo Cheque<br>-<br>re -                                                                                                    | HC-FMUSP : INST<br>Autorização /<br>Nº Cheque                                                                                                    | ITUTO CENTRA<br>Parcela<br>1<br>2                                                                                                    | Data Prest. Serv:<br>CRM:<br>L DO HOSPITAL CLM<br>Recebimento<br>Vencimento<br>06/05/2024                                                                                                    | 06/05/2024<br>INICAS<br>Valor<br>R\$ 1.000,00<br>R\$ 3.000,00                                                                                                    |
| Paciente: ULISSES MARQI<br>Médico:<br>RPS Contida na SRe nº<br>Modalidade Pagamento<br>ESPEIO:E<br>CRÉDITO EM CONTA CORREN                                                                                                    | JES DO CARMO<br>176764<br>Bandeira /<br>Bco Cheque<br>-<br>re -                                                                                                    | HC-FMUSP : INST<br>Autorização /<br>N° Cheque                                                                                                    | ITUTO CENTRA<br>Parcela<br>1<br>2                                                                                                    | Data Prest. Serv:<br>CRM:<br>L DO HOSPITAL CLI<br>Recebimento /<br>Vencimento /<br>06/05/2024                                                                                                    | 06/05/2024<br>INICAS<br>Valor<br>R\$ 1.000,00<br>R\$ 1.000,00                                                                                                    |
| Paciente: ULISSES MARQ<br>Médico:<br>RPS Contida na SRe nº<br>Modalidade Pagamento<br>ESPÉCIE<br>CRÉDITO EM CONTA CORREN                                                                                                    | JES DO CARMO<br>176764<br>Bandeira /<br>Bco Cheque<br>-<br>TE -                                                                                                    | HC-FMUSP : INST<br>Autorização /<br>N° Cheque                                                                                                    | ITUTO CENTRA<br>Parcela<br>1<br>2                                                                                                    | Data Prest. Serv:<br>CRM:<br>L DO HOSPITAL CLI<br>Recebimento /<br>Vencimento<br>06/05/2024                                                                                                    | 06/05/2024<br>INICAS<br>Valor<br>R\$ 1.000,00<br>R\$ 1.000,00                                                                                                    |
| Paciente: ULISSES MARQU<br>Médico:<br>RPS Contida na SRe nº<br>Modalidade Pagamento<br>ESPÉCIE<br>CRÉDITO EM CONTA CORREN                                                                                                    | JES DO CARMO<br>176764<br>Bandeira /<br>Bco Cheque<br>-<br>re -                                                                                                    | HC-FMUSP : INST<br>Autorização /<br>Nº Cheque                                                                                                    | ITUTO CENTRA<br>Parcela<br>1<br>2                                                                                                    | Data Prest. Serv:<br>CRM:<br>L DO HOSPITAL CLI<br>Recebimento /<br>Vencimento<br>06/05/2024                                                                                                    | 06/05/2024<br>INICAS<br>Valor<br>R\$ 1.000,00<br>R\$ 1.000,00                                                                                                    |
| Paciente: ULISSES MARQ<br>Médico:<br>RPS Contida na SRe nº<br>Modalidade Pagamento<br>Espécie<br>CRÉDITO EM CONTA CORREN                                                                                                    | JES DO CARMO<br>176764<br>Bandeira /<br>Boo Cheque<br>Te .<br>Tot                                                                                                    | HC-FMUSP : INST<br>Autorização /<br>Nº Cheque<br>al do RPS: R\$ 6.00                                                                                                    | ITUTO CENTRA<br>Parcela<br>1<br>2<br>0,00                                                                                                    | Data Prest. Serv:<br>CRM:<br>L DO HOSPITAL CL/<br>Vencimento<br>06/05/2024<br>05/05/2024                                                                                                    | 06/05/2024<br>INICAS<br>Valor<br>R\$ 1.000,00<br>R\$ 1.000,00                                                                                                    |
| Paciente: ULISSES MARQ<br>Médico:<br>RPS Contida na SRe nº<br>Modalidade Pagamento<br>Esplicat<br>oriépito EM CONTA CORREN<br>Cédigo do Servico : 4189                                                                                                    | JES DO CARMO<br>176764<br>Bandeira /<br>Bco Cheque<br>re .<br>Tot                                                                                                    | HC-FMUSP : INST<br>Autorização /<br>N° Cheque<br>al do RPS: R\$ 6.00                                                                                                    | ITUTO CENTRA<br>Parcela<br>1<br>2<br>0,00                                                                                                    | Data Prest. Serv:<br>CRM:<br>L DO HOSPITAL CLI<br>Recebimento<br>Vencimento<br>06:05:2024                                                                                                    | 06/05/2024<br>INICAS<br>Valor<br>R\$ 1.000,00<br>R\$ 1.000,00                                                                                                    |
| Paciente: ULISSES MARQI<br>Médico:<br>RPS Contida na SRe nº<br>Modalidade Pagamento<br>ESPÉCIE<br>CRÉDITO EM CONTA CORREN<br>CÉDITO EM CONTA CORREN<br>Código do Serviço : 4189                                                                                                    | JES DO CARMO<br>176764<br>Bandeira /<br>Boo Cheque<br>-<br>TE -<br>Tot                                                                                                    | HC-FMUSP : INST<br>Autorização /<br>N° Cheque<br>al do RPS: R\$ 6.00                                                                                                    | TTUTO CENTRA<br>Parcela<br>1<br>2<br>0,00                                                                                                    | Data Prest. Serv:<br>CRM:<br>L DO HOSPITAL CLI<br>Recebimento /<br>Vencimento /<br>06/05/2024                                                                                                    | 05/05/2024<br>INICAS<br>Valor<br>R\$ 1.000,00<br>R\$ 1.000,00                                                                                                    |
| Paciente: ULISSES MARQU<br>Médico:<br>RPS Contida na SRe nº<br>Modalidade Pagamento<br>EDEDICIE<br>CRÉDITO EM CONTA CORREN<br>CRÉDITO EM CONTA CORREN<br>Código do Serviço : 4189                                                                                                    | JES DO CARMO<br>176764<br>Bandeira /<br>Bco Cheque<br>Te .<br>Tot<br>Tot<br>foste de IRPJ, CSL, CO<br>de de Madrias ante de IRPJ, CSL, CO<br>de de Madrias ante de IRPJ, CSL, CO                                                                                    | HC-FMUSP : INST<br>Autorizacão /<br>N° Cheque<br>al do RPS: R\$ 6.00<br>OUTRAS INFORMA<br>OUTRAS INFORMA<br>DUTRAS INFORMA                                                                                                    | ITUTO CENTRA           Parcela           1           2           0,00           COES           que, Nº 2158-35/01           xxes Administrativo                                                                                                    | Data Prest. Serv:<br>CRM:<br>L DO HOSPITAL CLI<br>Recebimento /<br>Vencimento<br>06/05/2024<br>06/05/2024                                                                                                 | 06/05/2024<br>INICAS<br>R\$ 1.000,00<br>R\$ 1.000,00<br>P* 959(04.11 - Enectade<br>P* 959(297, 10 SRP NP                                                                                                    |
| Paciente: ULISSES MARQI<br>Médico:<br>RPS Contida na SRe nº<br>Modalidade Pagamento<br>ESPECIE<br>CRÉDITO EM CONTA CORREN<br>Cédigo do Serviço : 4189<br>1 - Para efeto de rilo incidência na<br>mare do ISS , a Fundação facada<br>S39(05, ar. 124 do RR/99)ar. 12                                     | JES DO CARMO<br>176764<br>Bandeira /<br>Bco Cheque                                                                                                    | HC-FMUSP : INST<br>Autorizacão /<br>N° Cheque<br>al do RPS: R\$ 6.00<br>OUTRAS INFORMA<br>OUTRAS INFORMA<br>OUTRAS INFORMA<br>INSA FIZINARED Informação<br>In bacefizio Aizal Patramação                                       | TUTO CENTRA<br>Parcela<br>1<br>2<br>0,00<br>CÕES<br>100, Nº 2158-35/01<br>100, Nº 2158-35/01<br>100, Nº 2158-35/00<br>100, Nº 2158-35/00<br>100, Nº 2156-35/00<br>100, Nº 2158-35/00<br>100, Nº 2158-35/0 | Data Prest. Serv:<br>CRM:<br>L DO HOSPITAL CLU<br>Vencimento /<br>Vencimento /<br>06/05/2024<br>06/05/2024<br>8.st. 20, 637 do IN SER 7<br>9 500/96, st. 12 do IN SER 7<br>9 200/96, st. 12 do IN SER 7   | 06/05/2024<br>INICAS<br>R5 1.000,00<br>R5 1.000,00<br>P 458(0111 - Excluded<br>P 9532(297, DK SRF M <sup>o</sup>                                                                                                    |
| Paciente: ULISSES MARQU<br>Médico:<br>RPS Contida na SRe nº<br>Modalidade Pagamento<br>EDPÉCIE<br>CRÉDITO EM CONTA CORREN<br>CAÉDITO EM CONTA CORREN<br>Código do Serviço : 4189<br>1 - Para ditte de não hodônda ra<br>mune do ESS a Fundação Foculár<br>SSRUC, art. 124 do RRVIN, art. 12<br>O regist | JES DO CARMO<br>176764<br>Bandeira /<br>Bco Cheque<br>-<br>re<br>-<br>Tot<br>fonte de 1893, CSL, CO<br>fonte de 1893, CSL, CO<br>fonte de 1893, CSL, CO<br>tot de Medicina conto co<br>de de Medicina conto co<br>de tot Medicina conto co<br>tot so yerrações rela | HC-FMUSP : INST<br>Autorização /<br>N° Cheque<br>al do RPS: R\$ 6.00<br>OUTRAS INFORMA<br>''NG e PQ/ASD informano<br>OUTRAS INFORMA<br>''NG e PQ/ASD informano<br>I 11 e 17 da M9, conforme Pri<br>ativas a prestação de servi | ITUTO CENTRA<br>Parcela<br>1<br>2<br>0,00<br>CÕES<br>cosso Administrativi<br>cosso Administrativi<br>coss, constante de                                                                                                    | Data Prest. Serv:<br>CRM:<br>L DO HOSPITAL CLU<br>Recebimento /<br>Vencimento<br>06:05/2024<br>06:05/2024<br>e at 20, 63° da IM SBF A<br>99:039%, at 12 da Lar<br>99:039%, at 12 da Lar<br>2006-137/200-1 | 06/05/2024<br>INICAS<br>Valor<br>R\$ 1.000,00<br>R\$ 1.000,00<br>P\$ 1.000,00<br>P\$ 1.000,00<br>R\$ 1.000,00<br>R\$ 1.000,000,00<br>R\$ 1.000,000,000,000,000,000,000,000,000,00 |

A opção Gerar Ambos gera o Recibo e o RPS de uma única vez.

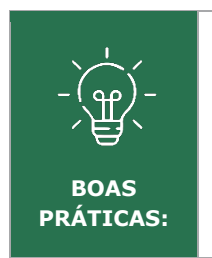

Todo cliente deve sair dos Institutos do HC-FMUSP com o seu Recibo e RPS que são documentos legais.

Os dados do RPS são enviados à Prefeitura Municipal de São Paulo (PMSP) para emissão da Nota Fiscal eletrônica (NF-e) e a própria PMSP é quem envia a NF-e ao cliente, no endereço de e-mail informado no cadastro.

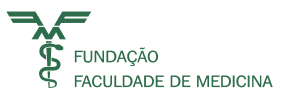

#### 25 **Boleto Bancário**

#### **Emitindo Boleto Bancário**

Após a geração da RPS o sistema habilitará o botão

Ao acionar o botão o sistema verificará as parcelas que são Boleto Bancário e fará a comunicação com o Banco Santander e exibirá a mensagem de processando.

| Ola, Sirely Person Sel |                                                                                                    |                                      |
|------------------------|----------------------------------------------------------------------------------------------------|--------------------------------------|
|                        | M* Serviça SHI       Conta CG       Conta CG       Cal 29       Conta CG       Cal 29       Conta CG       Cal 29       Conta CG       Cal 29       Conta CG       Conta CG       Conta CG       Cal 29       Conta CG       Conta CG <t< th=""><th>Código<br/>278055<br/>Código<br/>278055</th></t<> | Código<br>278055<br>Código<br>278055 |

Após o Retorno do Banco Santander, o sistema exibirá a mensagem:

| Deseja abrir ou salvar <b>Boleto 55139.pdf</b> de <b>portalffmhm.ffmnet.br</b> ? | Abrir | Salvar | • | Cancelar | x |
|----------------------------------------------------------------------------------|-------|--------|---|----------|---|
|                                                                                  |       |        |   |          |   |

Faz-se necessário acionar o botão Abrir para a visualização do(s) boletos(s) bancário.

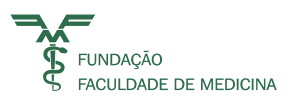

| 📣 Santa                                                                                                    | nder                                                                                                    | 033-7                                                                              | FUNDA                                                 | CAO F                                 | ACULDADE DE MEDICINA                                                                                                    | , CNPJ: 56.577.059/0001-00                                                                                                    |
|----------------------------------------------------------------------------------------------------|----------------------------------------------------------------------------------------------------|------------------------------------------------------------------------------------|-------------------------------------------------------|---------------------------------------|----------------------------------------------------------------------------------------------------|----------------------------------------------------------------------------------------------------|
| APÓS VENCIMENT                                                                                                    | O COBRAR 1%                                                                                                    | DE JUROS                                                                           | AO MÊS                                                | E 2%                                  | DE MULTA.                                                                                                    | Vencimento                                                                                                    |
|                                                                                                    |                                                                                                    |                                                                                    |                                                       |                                       |                                                                                                    | 30/05/2019                                                                                                    |
| Numero da RPS                                                                                                    | / Recibo                                                                                                    |                                                                                    | Data                                                  |                                       |                                                                                                    | Nosso Número                                                                                                    |
| 528277                                                                                                    |                                                                                                    |                                                                                    | 29/05/2                                               | 2019                                  |                                                                                                    | 16540                                                                                                    |
|                                                                                                    |                                                                                                    |                                                                                    |                                                       |                                       |                                                                                                    | Número Documento                                                                                                    |
|                                                                                                    |                                                                                                    |                                                                                    |                                                       |                                       |                                                                                                    | 14542                                                                                                    |
|                                                                                                    |                                                                                                    |                                                                                    |                                                       |                                       |                                                                                                    | Agência / Beneficiário                                                                                                    |
|                                                                                                    |                                                                                                    |                                                                                    |                                                       |                                       |                                                                                                    | 201 / 8592560                                                                                                    |
|                                                                                                    |                                                                                                    |                                                                                    |                                                       |                                       |                                                                                                    | = Valor Documento                                                                                                    |
|                                                                                                    |                                                                                                    |                                                                                    |                                                       |                                       |                                                                                                    | 750,00                                                                                                    |
| Sacador / Avalista Ft                                                                                                    | JNDACAO FACU                                                                                                    | LDADE DE 1                                                                         | MEDICIN                                               | A, CNI                                | PJ: 56.577.059/0001-00                                                                                                    |                                                                                                    |
| Sacador/Avalista Ft                                                                                                    | nder                                                                                                    | 033-7                                                                              | MEDICIN                                               | A, CNI<br>399.8                       | PJ: 56.577.059/0001-00                                                                                                    | Autenticação Mecânica                                                                                                    |
| Sacador / Avalista Ft                                                                                                    | nder                                                                                                    | 033-7                                                                              | MEDICIN<br>03                                         | A, CNI<br>399.8                       | PJ: 56.577.059/0001-00                                                                                                    | Autenticação Mecânica<br>.001013 1 79050000075000                                                                                                    |
| Sacador / Avalista FC                                                                                                    |                                                                                                    | 033-7                                                                              | 03                                                    | A, CNI<br>399.8                       | PJ: 56.577.059/0001-00                                                                                                    | Autenticação Mecânica<br>.001013 1 79050000075000<br>Vencimento<br>30/05/2019                                                                                                    |
| Sacador / Avalista FO                                                                                                    | nder                                                                                                    | 033-7                                                                              | 03                                                    | A, CNI<br>399.8                       | PJ: 56.577.059/0001-00                                                                                                    | Autenticação Mecânica<br>.001013 1 79050000075000<br>Vencimento<br>30/05/2019<br>Nosso Número                                                                                                    |
| Sacador / Avalista FU                                                                                                    | nder                                                                                                    | 033-7<br>033-7<br>00 Santande                                                      | 03<br>PJ: 56.                                         | A, CNI<br>399.8                       | PJ: 56.577.059/0001-00                                                                                                    | Autenticação Mecânica<br>.001013 1 79050000075000<br>Vencimento<br>30/05/2019<br>Nosso Número<br>16540                                                                                                    |
| Sacador / Avalista Ft<br>Sacador / Avalista Ft<br>Sacador / Avalista Ft | INDACAO FACU                                                                                                    | 033-7<br>00 Santande                                                               | 03<br>er<br>PJ: 56.                                   | A, CNI<br>399.8<br>577.03             | PJ: 56.577.059/0001-00<br>5921 56000.000002 01654<br>59/0001-00<br>Data Processamento                                     | Autenticação Mecânica<br>.001013 1 79050000075000<br>Vencimento<br>30/05/2019<br>Nosso Número<br>16540<br>Número Documento                                                                                    |
| Sacador / Avalista Ft<br>Sacador / Avalista Ft<br>Sacador / Avalista Ft | INDACAO FACU<br>Inder<br>Ilmente no Grup<br>LDADE DE MED<br>Número Documen<br>14542                                | 033-7<br>00 Santande<br>ICINA, CN<br>Espécie [                                     | 03<br>er<br>PJ: 56.<br>Occumento                      | 399.84<br>577.03<br>Aceite            | PJ: 56.577.059/0001-00<br>5921 56000.000002 01654<br>59/0001-00<br>Data Processamento<br>29/05/2019                       | Autenticação Mecânica<br>.001013 1 79050000075000<br>Vencimento<br>30/05/2019<br>Nosso Número<br>16540<br>Número Documento<br>14542                                                                           |
| Sacador / Avalista FC<br>Sacador / Avalista FC<br>Sacador / Avalista FC | INDACAO FACU<br>Inder<br>Ilmente no Grup<br>Ludade de Med<br>Número Documen<br>14542<br>Espéc                      | 033-7<br>00 Santande<br>ICINA, CN<br>to Espécie I<br>I                             | 03<br>r<br>PJ: 56.<br>Documento<br>DS<br>de           | 399.84<br>577.03<br>Aceite<br>N       | PJ: 56.577.059/0001-00<br>5921 56000.000002 01654<br>59/0001-00<br>Data Processamento<br>29/05/2019<br>Valor              | Autenticação Mecânica<br>.001013 1 79050000075000<br>Vencimento<br>30/05/2019<br>Nosso Número<br>16540<br>Número Documento<br>14542<br>Agência / Beneficiário                                                 |
| Sacador / Avalista FO<br>Sacador / Avalista FO<br>Santa<br>Local do Pagamento<br>Pagar Preferencia<br>Beneficiário<br>FUNDACAO FACUI<br>Data Documento<br>29/05/2019<br>Carteira<br>101                                                                                                    | INDACAO FACU<br>Inder<br>Imente no Grup<br>LDADE DE MED<br>Número Documen<br>14542<br>Espéc<br>RE/                 | 033-7<br>00 Santande<br>ICINA, CN<br>to Espécie I<br>Lie Quantidad                 | 03<br>er<br>PJ: 56.<br>Documento<br>DS<br>de          | 399.84<br>577.03<br>Aceite<br>N       | PJ: 56.577.059/0001-00<br>5921 56000.000002 01654<br>59/0001-00<br>Data Processamento<br>29/05/2019<br>Valor              | Autenticação Mecânica<br>.001013 1 79050000075000<br>Vencimento<br>30/05/2019<br>Nosso Número<br>16540<br>Número Documento<br>14542<br>Agência / Beneficiário<br>201 / 8592560                                |
| Sacador / Avalista FU<br>Santa<br>Local do Pagamento<br>Pagar Preferencia<br>Beneficiário<br>FUNDACAO FACUI<br>Data Documento<br>29/05/2019<br>Carteira<br>101<br>APÓS VENCIMENT                                                                                                    | INDACAO FACU<br>Inder<br>Imente no Grup<br>Inder De Med<br>Número Documen<br>14542<br>Espéc<br>RE/<br>NO COBRAR 1% | 033-7<br>00 Santande<br>ICINA, CN<br>to Espécie I<br>E<br>ie Quantidad<br>DE JUROS | 03<br>r<br>PJ: 56.<br>Oocumento<br>DS<br>de<br>AO MÊS | 399.8<br>577.0<br>Aceite<br>N<br>E 2% | PJ: 56.577.059/0001-00<br>5921 56000.000002 01654<br>59/0001-00<br>Data Processamento<br>29/05/2019<br>Valor<br>DE MULTA. | Autenticação Mecânica<br>.001013 1 79050000075000<br>Vencimento<br>30/05/2019<br>Nosso Número<br>16540<br>Número Documento<br>14542<br>Agência / Beneficiário<br>201 / 8592560<br>= Valor Documento<br>750.00 |

O sistema enviará os Boletos Bancários gerados para o e-mail cadastrado no Cliente.

| 日                                                                                                    | Boleto Número(16540) emitido por: Fundação Facuidade de Medicina - HCFMUSP, para o cliente: CPF/CNP): 14524837876 - Mensagem (HTML<br>a fazer | u 60 - 61 × |
|----------------------------------------------------------------------------------------------------|----------------------------------------------------------------------------------------------------|-------------|
| que 20.05.2019 09:34<br>cobranca@ffm.br<br>Boleto Número(16540) emitido<br>Para Clauda da Silva<br>© se houver problemas com o modo de exilicido desta m | por: Fundação Faculdade de Medicina - HCFMUSP, para o cliente: CPF/CNPJ: 14524837876                                                          |             |
| Boleto_14543_8592560                                                                                                    |                                                                                                    |             |
| Prezado(a)<br>CLAUDIA DA SILVA<br>Encaminhamos Boleto(s) referente a:                                                                                    |                                                                                                    | Ξ.          |
| Nr. RPS / Recibo Data<br>528277 29/05/2019 24 - PARTIC<br>BOLETO BAN                                                                                     | Descrição<br>ULARES - CONSULTAS E SIMILARES :DERMATOLOGICA<br>ICARIO                                                                          |             |
| Razão Social Pagador<br>Claudia da Silva<br>CPF/CNPJ<br>14524                                                                                            |                                                                                                    |             |
| Razão Social Beneficiário<br>Fundação Faculdade de Medicina - HCFMUSF<br>CPF/CNPJ Beneficiário                                                           |                                                                                                    |             |

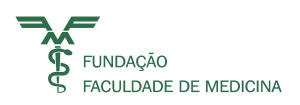

## 26 Consultando a SR-e

Ao selecionar o menu Solicitação de Recebimento Eletrônico, o sistema apresenta a tela de consulta.

|                               |      |               | onsulta Recebimento de Prestação de Serviços |
|-------------------------------|------|---------------|----------------------------------------------|
| Olá, Ulisses Marques do Carmo |      |               |                                              |
| Conta CG                      | j) 🔳 | Data Cadastro | De Até 📩                                     |
| Complementos                  |      |               |                                              |
|                               |      |               |                                              |
|                               |      |               | Versão: 2.3.6.11002954-alpha                 |

## 27 Filtros da tela Consulta SR-e

- Conta: É obrigatório informar a conta CG para a consulta; •
- Data Cadastro: é opcional. Corresponde a informar a data do cadastro da SR-e; •
- Nº Serviço: é opcional. Corresponde a informar o número da SR-e. (Esta nomenclatura será corrigida);
- Com RPS, Sem RPS ou Ambos: Corresponde a visualizar as SR-e's com as RPS's • geradas;

sem RPS's geradas ou com RPS e Recibo gerados.

Após preencher os filtros selecionar o botão busca

| ar | Q |
|----|---|
| aı |   |

| =                             |                                      |    | C                                | onsulta Recebimento de Prestação de Serviços |
|-------------------------------|--------------------------------------|----|----------------------------------|----------------------------------------------|
| Olá, Ulisses Marques do Carmo |                                      |    |                                  |                                              |
|                               |                                      |    |                                  | <b>û</b>                                     |
| Conta CG 94428 CEDMA          | AC-CENTRO DE DISP MED ALTO CUSTO-AMP | () | Data Cadastro                    | De Até 🚥                                     |
| Nº da SRe                     |                                      |    | Cancelada 🛛 Faturamento Indevido | ○ Com RPS ○ Sem RPS ● Ambos                  |
| Complementos                  |                                      |    |                                  |                                              |

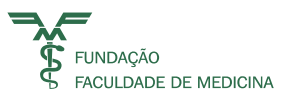

O sistema carregará os dados conforme os filtros informados:

| Conta   | CG 94428 | CEDMAG     | C-CENTRO DE | DISP MED ALTO CUSTO-AMP  | () ■ |     | Data Cadastro                 | De |         | té        | <b>—</b> |
|---------|----------|------------|-------------|--------------------------|------|-----|-------------------------------|----|---------|-----------|----------|
| № da S  | Re       |            |             |                          |      | Can | celada 🗌 Faturamento Indevido | (  |         | Sem RPS 🧕 | Ambos    |
| Compler | mentos   |            |             |                          |      |     |                               |    |         |           |          |
| Editar  | Nº Sre   | Nº Serviço | Cadastro    | Cliente                  |      |     | Tipo Serviço                  |    | Valor   | Nº RPS    | DT RP    |
| /       | 176764   | 2078060    | 07/05/2024  | ULISSES MARQUES DO CARMO |      |     | SERVICO HOSPITALAR - CONSULTA |    | 6000,00 | 786030    | 10/05/20 |
| /       | 176765   | 2078061    | 07/05/2024  | ULISSES MARQUES DO CARMO |      |     | ODONTOLOGIA - CONSULTA        |    | 5000,00 |           |          |
| /       | 176779   | 2078071    | 09/05/2024  | LUCIANA CARMO            |      |     | ODONTOLOGIA - CONSULTA        |    | 1000,00 |           |          |
|         | 176780   | 2078072    | 10/05/2024  | LUCIANA CARMO            |      |     | ODONTOLOGIA - CONSULTA        |    | 1000,00 |           |          |
| /       | 176781   | 2078073    | 10/05/2024  | ULISSES MARQUES DO CARMO |      |     | SERVICO HOSPITALAR-INTERNACAO |    | 650,00  | 786031    | 10/05/20 |
| 4       |          |            |             |                          |      |     |                               |    |         |           |          |

#### 28 Campos da Grid de Consulta

- **Nº SR-e** Corresponde ao Número da SR-e. Quando houver mais de um serviço na SR-e este número será repetido pela quantidade de serviços da SR-e.
- **Nº Serviço** Corresponde ao número de serviço da SR-e.
- **Data Cadastro** Corresponde a data do cadastro da SR-e.
- **Cliente** Corresponde ao cliente da SR-e.
- **Tipo de Serviço** Corresponde ao Tipo de Serviço prestado na SR-e.
- Botão Editar Este botão permite o acesso a SR-e para alterações quando a RPS não foi

gerada ou apenas para consulta e nova Geração de Relatórios de Recibo e RPS.

- **Valor** Corresponde ao valor do serviço.
- **Nº RPS** Corresponde ao número da RPS gerada no sistema SMK da FFM.
- **Data da RPS** Corresponde a data da RPS gerada no sistema SMK da FFM.
- **NF-e** Corresponde ao Número da NF-e quando a PMSP fizer a geração da NF-e.
- **Data da NFe** Corresponde a Data da NF-e.

• **Título** – Corresponde ao número do Título no sistema SMK, no módulo do Contas a Receber da FFM, será o mesmo número exibido no extrato do SCOL.

• **Ordem** - Corresponde ordem do Título no sistema SMK, no módulo do Contas a Receber da FFM. Será o mesmo número exibido no extrato do SCOL.

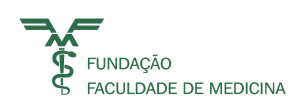

| Conta CG     94428     CEDMAC-CENTRO DE DISP MED ALTO CUSTO-AMP       Nº da SRe |        | 0 🔳        | Data Cadastro<br>Cancelada 🗆 Faturamento Indevido | De                       |  | té<br>Sem RPS 🧯               | Ambos |         |        |          |
|---------------------------------------------------------------------------------|--------|------------|---------------------------------------------------|--------------------------|--|-------------------------------|-------|---------|--------|----------|
| Comple                                                                          | mentos |            |                                                   |                          |  |                               |       |         |        |          |
| Editar                                                                          | Nº Sre | Nº Serviço | Cadastro                                          | Cliente                  |  | Tipo Serviço                  |       | Valor   | Nº RPS | DT RP    |
| 1                                                                               | 176764 | 2078060    | 07/05/2024                                        | ULISSES MARQUES DO CARMO |  | SERVICO HOSPITALAR - CONSULTA |       | 6000,00 | 786030 | 10/05/20 |
| /                                                                               | 176765 | 2078061    | 07/05/2024                                        | ULISSES MARQUES DO CARMO |  | ODONTOLOGIA - CONSULTA        |       | 5000,00 |        |          |
| /                                                                               | 176779 | 2078071    | 09/05/2024                                        | LUCIANA CARMO            |  | ODONTOLOGIA - CONSULTA        |       | 1000,00 |        |          |
|                                                                                 | 176780 | 2078072    | 10/05/2024                                        | LUCIANA CARMO            |  | ODONTOLOGIA - CONSULTA        |       | 1000,00 |        |          |
| /                                                                               | 176781 | 2078073    | 10/05/2024                                        | ULISSES MARQUES DO CARMO |  | SERVICO HOSPITALAR-INTERNACAO |       | 650,00  | 786031 | 10/05/20 |
| 4                                                                               |        |            |                                                   |                          |  |                               |       |         |        | •        |

## 29 **Relatório de Prestação de Serviços**

No Menu **Financeiro** há o **Relatório de Prestação de Serviço SR-e**, onde os dados lançados por instituo podem ser consultados e gerados em Excel para análise gerencial.

| 05/2024 15:11 - Home                            |                                                           | Trocar Senha / Logoff / Página Inic |
|-------------------------------------------------|-----------------------------------------------------------|-------------------------------------|
|                                                 |                                                           | Home                                |
| 🐅 Olá, Ulisses Marques do                       | Carmo                                                     |                                     |
| Iltimo acesso:                                  | Área Administrativa                                       |                                     |
| icença para uso de:<br>undação Faculdade de Med | Administração FFM                                         |                                     |
| ervidor:                                        | Financeiro                                                |                                     |
| ltima Troca Senha:                              | Extrato Detalhado                                         |                                     |
|                                                 | Demonstrativo Consolidado                                 |                                     |
|                                                 | Demonstrativo Individual                                  |                                     |
|                                                 | Solicitação de Pagamento Eletrônica                       |                                     |
|                                                 | Indicadores HC                                            |                                     |
|                                                 | Solicitação de Recebimento Eletrônico                     |                                     |
|                                                 | Download XML SPe                                          |                                     |
|                                                 | Integração XML SPe                                        |                                     |
|                                                 | Reenvio de Informe de Rendimentos por Email               |                                     |
|                                                 | Importação Credor                                         |                                     |
|                                                 | Consulta Nota Fiscal Fatura de Serviços Eletrônica        |                                     |
|                                                 | Gerador de Assinatura Digital XML                         |                                     |
|                                                 | Consulta DANFE                                            |                                     |
|                                                 | Controladoria - Extrato / Titulo x Nota Crédito           |                                     |
|                                                 | Consulta Faturamento Particular                           |                                     |
|                                                 | Fechamento de Caixa SR-e                                  |                                     |
|                                                 | Integração de Lote RPS / Serviço Prestado                 |                                     |
|                                                 | Solicitação de Cancelamento / Carta de Correção SRe e RPS |                                     |
|                                                 | Cadastro Agrupador CG                                     |                                     |

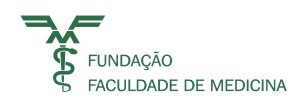

#### O sistema apresentará a Tela de Filtros:

|                                           | Relatório Prestações de Serviços SRe - Consulta |
|-------------------------------------------|-------------------------------------------------|
| Olá, Ulisses Marques do Carmo             |                                                 |
|                                           |                                                 |
| Filtros                                   |                                                 |
| Data de Cadastro 10/05/2024               |                                                 |
| Dt Fim Prestação De Até                   |                                                 |
| Instituto Selecione                       | ~                                               |
| Tipo de Serviço Selecione                 | ~                                               |
| Status 🗌 Cancelada 🗌 Faturamento Indevido |                                                 |

#### Filtros do Relatório:

- **Data do Cadastro** Corresponde a data do cadastro da SR-e, deve informar a data inicial e final.
- **Data Fim Prestação** Corresponde a data da competência do serviço, quando o serviço foi realizado, filtro opcional.
- **Instituto** Corresponde apresentar o Instituto que o usuário logado tem acesso.
- **Tipo de Serviço** Corresponde a selecionar um Tipo de Serviço, filtro opcional.
- **Modalidade de Pagamento** Corresponde a selecionar a modalidade de Pagamento, podendo ser: Espécie e Cheque; Boleto; Cartão de Crédito e Débito ou Ambos.

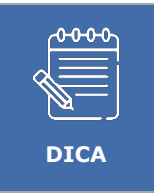

Este Relatório será utilizado para conferências, controles gerenciais e Fechamento Diário.

# Após preencher os filtros acionar o botão 🗐.

|                               |                                          |            | Relatório Prestações de Serviços SRe - Consulta |
|-------------------------------|------------------------------------------|------------|-------------------------------------------------|
| Olá, Ulisses Marques do Carmo |                                          |            |                                                 |
|                               |                                          |            | $\wedge$                                        |
| Filtros                       |                                          |            | L                                               |
| Data de Cad                   | astro 01/05/2024                         | 10/05/2024 |                                                 |
| Dt Fim Pres                   | tação De                                 | Até 💼      |                                                 |
| Inst                          | ituto IPQ                                |            | ~                                               |
| Tipo de Se                    | rviço Selecione                          |            | ~                                               |
| S                             | tatus 🗌 Cancelada 🗌 Faturamento Indevido |            |                                                 |

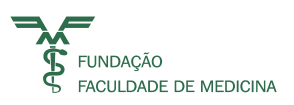

O sistema gerará os Dados para o Excel exibindo a mensagem abaixo:

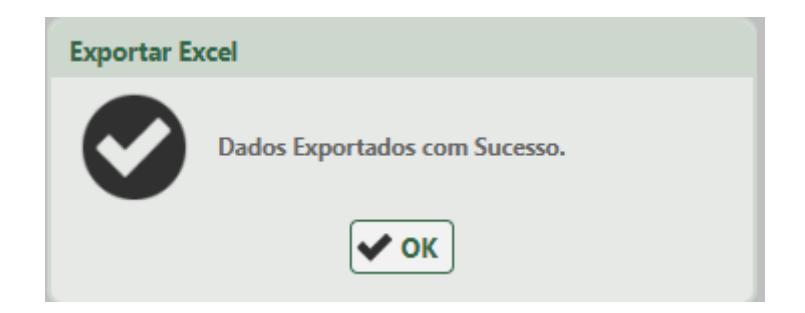

No Browser do Chrome será salvo desse modo, depois mover para o diretório desejado.

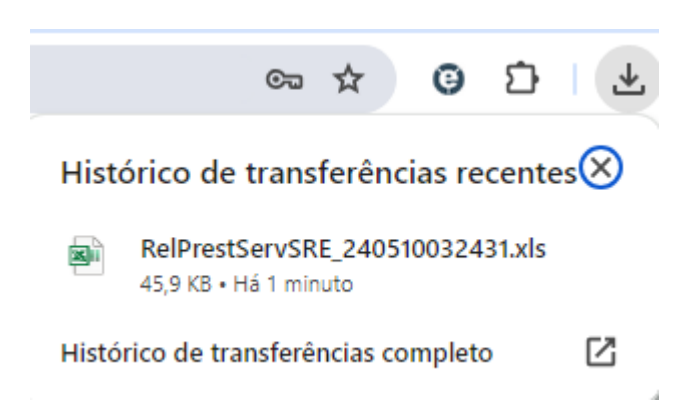

|     |       | RPS                | Dt Fim       |                                  |                                   |                    |                         | Vir     |                             |               |         | Vir     |       |
|-----|-------|--------------------|--------------|----------------------------------|-----------------------------------|--------------------|-------------------------|---------|-----------------------------|---------------|---------|---------|-------|
| SRe | CG    | Nr. Service Titulo | Prest. Serv. | Cliente                          | Paciente                          | Tipo de Serviço    | Descrição Serviços      | Serv.   | Procedimento Médico         | Nº Conselho I | Parcela | Parcela | Vect  |
| 233 | 94431 | 200 391681         | 01/06/2016   | MARIZA GUIMARAES COUTO           | MARIZA GUIMARAES COUTO            | SERVIÇOS EM TERAPI | A REF. ELETROCONVULSO   | 500     | ELETROCONVULS( SERGIO PAULO | 17334 1       | 1/1     | 500     | 01/06 |
| 234 | 94058 | 201 391682         | 01/06/2016   | VANIA PEREIRA DE SANTANA         | EMERSON PEREIRA DE SANTANA        | SERVIÇOS HOSPITALA | R REF. CONSULTA MEDIC   | 300     | CONSULTA MEDIC DEBORA LUCIA | 101858        | 1/1     | 300     | 01/06 |
| 235 | 94431 | 202 391711         | 01/06/2016   | MARIA ROSENI MARTINS DOS SANTOS  | FERNANDO TEIXEIRA                 | SERVIÇOS EM TERAPI | A REF. ELETROCONVULSO   | 500     | ELETROCONVULS(SERGIO PAULO  | 17334 1       | 1/1     | 500     | 01/06 |
| 237 | 94431 | 204 391712         | 01/06/2016   | FRANCISCO HENRIQUE ZUCCOLOTTO F  | FRANCISCO HENRIQUE ZUCCOLOTTO FC  | SERVIÇOS EM TERAPI | A REF ECT               | 500     | ELETROCONVULS( SERGIO PAULO | 17334 1       | 1/1     | 500     | 01/06 |
| 245 | 94430 | 207 392031         | 01/06/2016   | FRANCISCO HENRIQUE ZUCCOLOTTO F  | FRANCISCO HENRIQUE ZUCCOLOTTO FC  | SERVIÇOS HOSPITALA | R REF. A DESPESA DE INT | 9943,65 |                             | 1             | 1/1     | 9943,65 | 01/06 |
| 247 | 94058 | 209 391732         | 01/06/2016   | DENISE AKIKO ASAHI               | DENISE AKIKO ASAHI                | SERVIÇOS HOSPITALA | R REF CONSULTA MEDIC    | 130     | CONSULTA MEDICLUIZ CUSCHNI  | 20809 1       | 1/1     | 130     | 01/06 |
| 248 | 94310 | 210 391733         | 01/06/2016   | MIRIAM MARIA DE OLIVEIRA         | MIRIAM MARIA DE OLIVEIRA          | SERVIÇOS HOSPITALA | R REF CONSULTA MEDIC    | 300     | CONSULTA EM CO ROSA HASAN   | 55795         | 1/1     | 300     | 01/06 |
| 256 | 94058 | 211 391822         | 02/06/2016   | MARCIA APARECIDA OROSCO CURSI    | MARCIA APARECIDA OROSCO CURSI     | SERVIÇOS HOSPITALA | R REF. CONSULTA MEDIC   | 300     | CONSULTA MEDIC LUIZ VICENTE | 31260 1       | 1/1     | 300     | 02/06 |
| 257 | 94058 | 212 391823         | 02/06/2016   | YUKIE NISHIKAWA                  | YUKIE NISHIKAWA                   | SERVIÇOS HOSPITALA | R REF. CONSULTA MEDIC   | 300     | CONSULTA MEDIC TENG CHEI TU | 65297         | 1/1     | 300     | 02/06 |
| 259 | 94470 | 213 391825         | 02/06/2016   | LUCIO LORANDI DE TOLEDO          | LUCIO LORANDI DE TOLEDO           | SERVIÇOS HOSPITALA | R REF. CONSULTA MEDIC   | 300     | CONSULTA MEDIC ANDRE RUSSO  | 115986 1      | 1/1     | 300     | 02/06 |
| 260 | 94431 | 214 391826         | 02/06/2016   | ANA PAULA SIQUEIRA DE FIGUEIREDO | ANA PAULA SIQUEIRA DE FIGUEIREDO  | SERVIÇOS EM TERAPI | A REF. ELETROCONVULSO   | 500     | ELETROCONVULS( SERGIO PAULO | 17334 1       | 1/2     | 250     | 02/06 |
| 260 | 94431 | 214 391826         | 02/06/2016   | ANA PAULA SIQUEIRA DE FIGUEIREDO | ANA PAULA SIQUEIRA DE FIGUEIREDO  | SERVIÇOS EM TERAPI | A REF. ELETROCONVULSO   | 500     | ELETROCONVULS(SERGIO PAULO  | 17334         | 2/2     | 250     | 02/06 |
| 261 | 94470 | 215 391828         | 02/06/2016   | MARIA LUCIA ROZETTI CARVALHO     | DANIEL ROZETTI CARVALHO           | SERVIÇOS HOSPITALA | R REF. CONSULTA MEDIC   | 300     | CONSULTA MEDIC ANDRE RUSSO  | 115986 1      | 1/1     | 300     | 02/06 |
| 262 | 94431 | 216 391830         | 02/06/2016   | VANESSA ROSA DE OLIVEIRA         | EVELINA DE OLIVEIRA               | SERVIÇOS EM TERAPI | A REF ECT REALIZADO NO  | 300     | ELETROCONVULS( SERGIO PAULO | 17334 1       | 1/1     | 300     | 02/06 |
| 263 | 94431 | 217 391839         | 02/06/2016   | BARBARA JUANA MARIA GRAS         | BARBARA JUANA MARIA GRAS          | SERVIÇOS EM TERAPI | A REF. ELETROCONVULSO   | 500     | ELETROCONVULS( SERGIO PAULO | 17334 1       | 1/1     | 500     | 02/06 |
| 264 | 94431 | 218 391844         | 02/06/2016   | MAURICIO TATTI                   | MAURICIO TATTI                    | SERVIÇOS EM TERAPI | A REF ECT REALIZADO NO  | 300     | ELETROCONVULS( SERGIO PAULO | 17334 1       | 1/1     | 300     | 02/06 |
| 265 | 94058 | 219 391853         | 02/06/2016   | TANIA CARNEIRO                   | TANIA CARNEIRO                    | SERVIÇOS HOSPITALA | R REF. CONSULTA MEDIC   | 300     | CONSULTA MEDIC TENG CHEI TU | 65297 1       | 1/1     | 300     | 10/06 |
| 266 | 94058 | 220 391861         | 02/06/2016   | MARIA CRISTINA SANCHES AMORIM    | MARIA CRISTINA SANCHES AMORIM     | SERVIÇOS HOSPITALA | R REF CONSULTA MEDIC    | 300     | CONSULTA MEDIC LAURA HELENA | 34566         | 1/1     | 300     | 02/06 |
| 267 | 94058 | 221 391898         | 02/06/2016   | CELIA APARECIDA BORIBELLO        | CELIA APARECIDA BORIBELLO MONTEIR | SERVIÇOS HOSPITALA | R REF. CONSULTA MEDIO   | 300     | CONSULTA MEDIC BRUNO PINAT  | 129636 1      | 1/1     | 300     | 02/06 |
| 268 | 94058 | 222 391905         | 02/06/2016   | PATRICIA RIZZARDI                | PATRICIA RIZZARDI                 | SERVIÇOS HOSPITALA | R REF. CONSULTA MEDIC   | 100     | CONSULTA MEDIC LUIZ CUSCHNI | 20809 1       | 1/1     | 100     | 02/06 |
| 269 | 94431 | 223 391910         | 18/05/2016   | MARIAN BRENNER ALVES             | MARIAN BRENNER ALVES              | SERVIÇOS EM TERAPI | A REF. ECT EM 18/05/201 | 500     | ELETROCONVULSC              | 1             | 1/1     | 500     | 18/05 |
| 320 | 04059 | 214 201020         | 01/06/2016   | IONE DE CAMARCO                  | MADIA LEONIL DA DAMOS DE CAMADOS  |                    | D DEE CONCLUTA MEDIO    | 200     | CONSULTA MEDIZELVO DEDISSIN | 40338 4       | 1/2     | 20      | 01/04 |

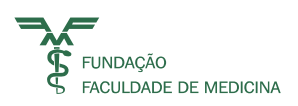

## 30 Cancelando SR-e e RPs

Solicitação de Cancelamento ou Carta de Correção da SR-e / RPS

No Menu **Financeiro** há a opção de **Solicitação de Cancelamento da SR-e e RPS**. Acessar a opção:

| 5/2024 15:31 - Home           |                                                    | Trocar Senha / Logoff / Página Inic |
|-------------------------------|----------------------------------------------------|-------------------------------------|
|                               |                                                    | Home                                |
| Olá, Ulisses Marques do Carmo | 0                                                  |                                     |
| Itimo acesso:                 | Área Administrativa                                |                                     |
| cença para uso de:            | Administração FFM                                  |                                     |
| undação Faculdade de Medicina | Financoiro                                         |                                     |
|                               | Extrate Detailed                                   |                                     |
|                               |                                                    |                                     |
|                               | Demonstrativo Individual                           |                                     |
|                               | Solicitação de Pagamento Eletrônica                |                                     |
|                               | Indicadores HC                                     |                                     |
|                               | Solicitação de Recebimento Eletrônico              |                                     |
|                               | Download XML SPe                                   |                                     |
|                               | Integração XML SPe                                 |                                     |
|                               | Reenvio de Informe de Rendimentos por Email        |                                     |
|                               | Importação Credor                                  |                                     |
|                               | Consulta Nota Fiscal Fatura de Serviços Eletrônica |                                     |
|                               | Gerador de Assinatura Digital XML                  |                                     |
|                               | Consulta DANFE                                     |                                     |
|                               | Controladoria - Extrato / Titulo x Nota Crédito    |                                     |
|                               | Consulta Faturamento Particular                    |                                     |
|                               | Fechamento de Caixa SR-e                           |                                     |
|                               | Integração de Lote RPS / Servico Prestado          |                                     |

O sistema abrirá a Tela:

| 10/05/2024 15:34 -                                            |     | The second | PORTAL FUNDAÇÃO FACULDADE DE MEDICIN | NA<br>Trocar Senha Logoff   Página Inicial |
|---------------------------------------------------------------|-----|------------|--------------------------------------|--------------------------------------------|
| ≡                                                             |     |            |                                      | Solicitação de Motivos SRe / RPS           |
| Olá, Ulisses Marques do Ca                                    | rmo |            |                                      |                                            |
| Dados da Solicitação<br>CG:<br>SRe:<br>Motivo da Solicitação: |     | Cliente:   | 0                                    | Data Solicitação: 10/05/2024               |

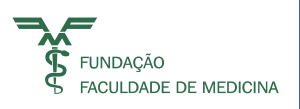

**CG** - Informar a conta que corresponde ao CG (Centro de Gerenciamento) e o sistema carregará a descrição do CG.

**SR-e** - Informar o número da SR-e, e o sistema carregará a RPS e habilitará a informação do Motivo do Cancelamento.

|             |                   |        |                                           | Solicitação de Motivos SRe / |
|-------------|-------------------|--------|-------------------------------------------|------------------------------|
| Olá, Ulisse | es Marques do Ca  | .rm o  |                                           | +                            |
| ados da S   | olicitação        |        |                                           |                              |
|             | CG:               | 94428  | CEDMAC-CENTRO DE DISP MED ALTO CUSTO-AM P |                              |
|             | SRe:              | 176764 | Cliente: ULISSES MARQUES DO CARMO         | Data Solicitação: 10/05/2024 |
| Motiv       | o da Solicitação: |        |                                           | 0                            |
| RPS's       |                   | 5      |                                           | ×                            |
| RPS         | Data Emissão      |        | Serviço                                   | Valor                        |
|             |                   |        |                                           |                              |

Acionar o botão + na linha da RPS para inserir os Motivos da Solicitação.

#### Incluir Motivo da Solicitação de Cancelamento ou Carta de Correção

| Controle de motivos de S | plicitação                        |                         |   |
|--------------------------|-----------------------------------|-------------------------|---|
| RPS:                     | 786030                            | Nota fiscal eletronica: |   |
| Emissão do RPS:          | 10/05/2024                        | Emissão de nota fiscal: |   |
| Motivo de solicitação: * | 2-CPF ou CNPJ INCORRETO o         |                         |   |
| Descrição Padrão:        | CPF ou CNPJ INCORRETO ou INDEVIDO |                         |   |
| Complemento do motivo:   |                                   |                         | 0 |
|                          |                                   |                         |   |

O sistema abrirá a Tela de Controle de Motivos da Solicitação:

Após selecionar o **Motivo da Solicitação** e clicar em **Salvar** o sistema identificará se o Motivo é Carta de Correção ou Cancelamento.

Salvar

Quando for Carta de Correção exibirá a mensagem abaixo e habilitará o campo complemento do motivo para que as informações corretas sejam informadas neste campo.

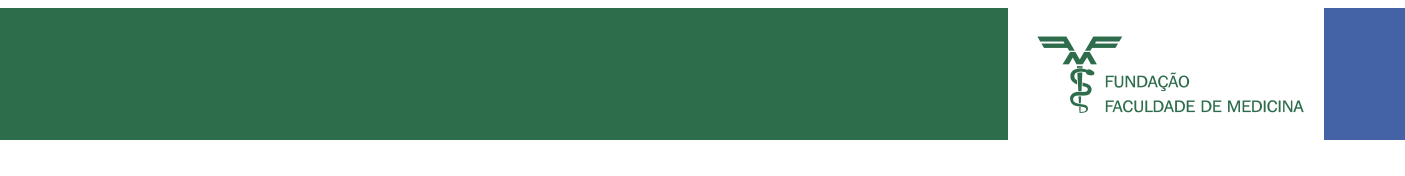

|          | <b>RPS:</b> 786030        |                     |                                   | Nota fiscal eletronica: |
|----------|---------------------------|---------------------|-----------------------------------|-------------------------|
| Er       | nissão do RPS: 10/05/20   |                     |                                   | Emissão de nota fiscal: |
| Motivo d | e solicitação: * Selecion | e                   | ~                                 |                         |
| Des      | crição Padrão:            | Succ                | Motivo registrado com exito !     |                         |
| RPS      | Data Emissão              | Cóđigo do<br>motivo | Descrição padrão                  | Complemento do motivo   |
| 786030   | 10/05/2024                | 2                   | CPF ou CNPJ INCORRETO ou INDEVIDO |                         |

Acionar o botão OK. O sistema habilitará o campo Complemento do Motivo, onde deve ser digitada a informação correta do motivo.

| Controle d | le motivos de Solicitação   | 0                   |                                   |                         | 8                 |
|------------|-----------------------------|---------------------|-----------------------------------|-------------------------|-------------------|
|            | <b>RPS:</b> 786030          |                     |                                   | Nota fiscal eletronica: |                   |
|            | Emissão do RPS: 10/05/20    | )24                 |                                   | Emissão de nota fiscal: |                   |
| Motiv      | o de solicitação: * 11-DETA | ALHAMENTO DE PF     | ROC 🗸                             |                         |                   |
| I          | DETALHA                     | AMENTO DE PROC      | EDIMENTO                          |                         | $\widehat{}$      |
| Compler    | nento do motivo:            |                     |                                   |                         | $\langle \rangle$ |
| RPS        | Data Emissão                | Código do<br>motivo | Descrição padrão                  | Complemento do motivo   |                   |
| 786030     | 10/05/2024                  | 2                   | CPF ou CNPJ INCORRETO ou INDEVIDO |                         |                   |
| 786030     | 10/05/2024                  | 3                   | NOME INCORRETO                    |                         |                   |
|            |                             |                     | Salvar                            |                         |                   |

Acionar o botão **SALVAR** para registrar o motivo da solicitação.

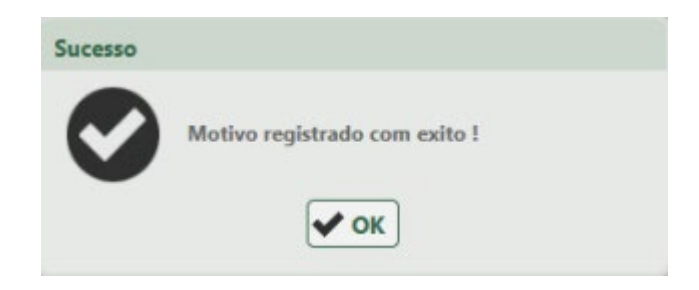

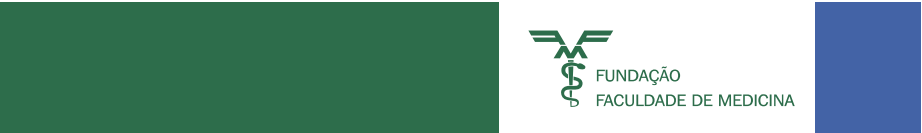

Os motivos registrados aparecerão na grid e o sistema permite a inclusão de um novo motivo e alteração do mesmo motivo através do botão *▼* ou a exclusão do motivo através do botão **1**.

| RPS    | Data Emissão | Código do<br>motivo | Descrição padrão                  | Complemento do motivo |  |
|--------|--------------|---------------------|-----------------------------------|-----------------------|--|
| 786030 | 10/05/2024   | 2                   | CPF ou CNPJ INCORRETO ou INDEVIDO |                       |  |
| 786030 | 10/05/2024   | 3                   | NOME INCORRETO                    |                       |  |

Quando o motivo da Solicitação for correspondente ao Cancelamento o sistema não habilitará o campo complemento do motivo, pois são motivos padronizados pela Legislação.

Após fechar a tela de Controle de motivos de Solicitação, o sistema carregará as descrições para o campo Motivo da Solicitação, desde que seja motivo para **Carta de Correção**.

Se o **motivo escolhido for de Cancelamento** o sistema considerará apenas os motivos padronizados.

|           | 20245          |                                        |                            |                              |
|-----------|----------------|----------------------------------------|----------------------------|------------------------------|
|           | SRe: 39345     | Cliente: SUELY                         |                            | Data Solicitação: 09/08/2018 |
| Motivo da | a Solicitação: | icorreta - Correta: Consulta Médica es | pecialidade dermatológica. |                              |
| (PS's     |                |                                        |                            |                              |

Acionar o botão **SALVAR** da CAPA.

Quando **SALVAR** uma solicitação, o sistema fará os processos de Solicitação de Carta de Correção ou Solicitação de Cancelamento enviando e-mails aos profissionais responsáveis.

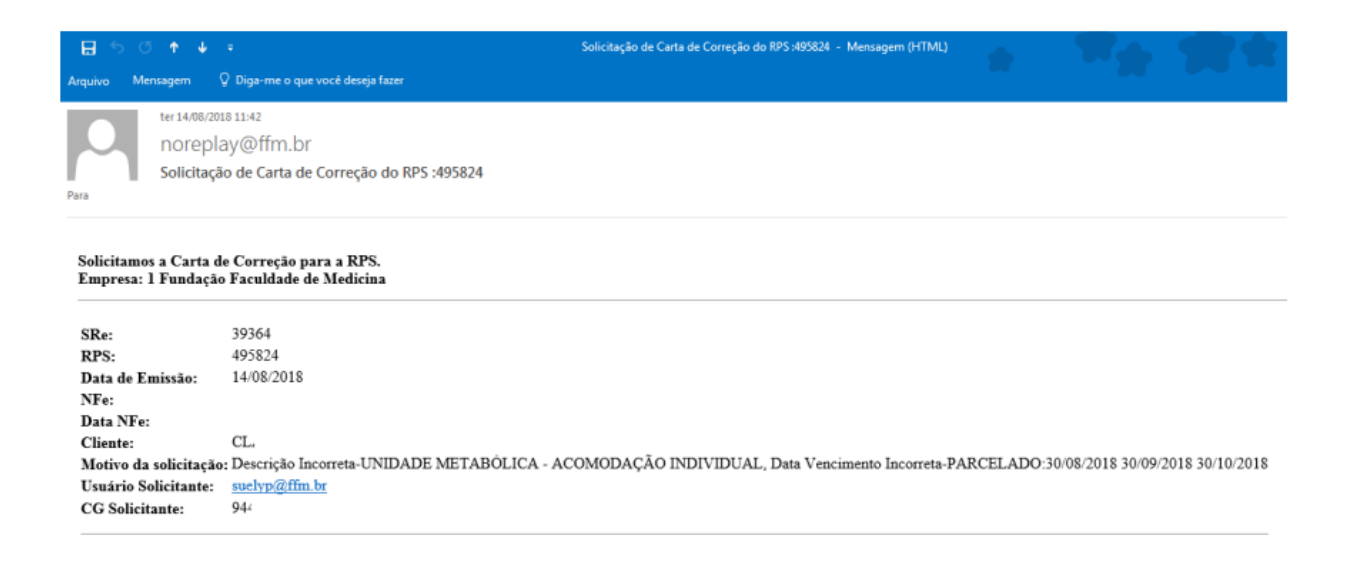

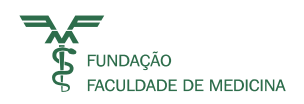

# Image: Image: Imag

#### Solicitamos o Cancelamento da RPS.Empresa: 1 Fundação Faculdade de Medicina

SRe:39363RPS:495823Data de Emissão:14/08/2018NFe:Data NFe:Cliente:CLMotivo da solicitação:Valor IncorretoUsuário Solicitante:suelyp@ffm.brCG Solicitante:94(

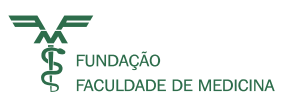

## 31 Solicitação de Faturamento Indevido SR-e / RPS

Quando a SR-e informada tiver data de emissão anterior ao mês vigente, o sistema exibirá a informação permitindo que o usuário escolha entre Carta de Correção ou Faturamento Indevido.

Quando a SR-e informada tiver **DATA DE EMISSÃO ANTERIOR AO MÊS VIGENTE**, o sistema exibirá a informação permitindo que o usuário escolha entre **Carta de Correção ou Faturamento Indevido**.

| Dados da S | olicitação        |             |                    |                                         |                                                                                |                            |    |
|------------|-------------------|-------------|--------------------|-----------------------------------------|--------------------------------------------------------------------------------|----------------------------|----|
|            | CG:               | 94(         |                    |                                         | (i) 🔳                                                                          |                            |    |
|            | SRe:              | 38856       | Cliente:           | AID                                     |                                                                                | Data Solicitação: 14/08/20 | 18 |
| Motivo     | o da Solicitação: |             |                    |                                         |                                                                                |                            | 0  |
| RPS        | Data Emissão      |             |                    | Seleção de motivo                       | ×                                                                              | Valor                      |    |
| 494889     | 25/07/2018        | Servico Hos | pitalar - Consulta | A Data de emissão<br>não pode ser cance | da RPS é menor que o mês atual, a RPS<br>elada, qual operação deseja realizar? | R\$ 45,00                  | +  |
|            |                   |             |                    | Carta de corre                          | eção 🖌 Faturamento indevido                                                    | -                          |    |

Quando selecionada a opção de **FATURAMENTO INDEVIDO**, o sistema habilitará **a Tela de Controle de Motivos da Solicitação** e após o motivo carregado, o usuário deve apenas informar o complemento do motivo.

| Emissão do RPS:       25/07/2018       Emissão de nota fiscal:       25/07/2018         Motivo de solicitação:       1-Faturamento Indevido       Image: Consulta in the image: Consulta in the imag | RPS                      | 494889                           | Nota fiscal eletronica: 419644     |   |
|----------------------------------------------------------------------------------------------------|--------------------------|----------------------------------|------------------------------------|---|
| Motivo de solicitação:       1-Faturamento Indevido         Descrição Padrão:       Faturamento Indevido         mplemento do motivo:       Cliente não aguardou a consulta.                                                                                                    | Emissão do RPS           | 25/07/2018                       | Emissão de nota fiscal: 25/07/2018 | В |
| Descrição Padrão:<br>mplemento do motivo:                                                                                                    | Motivo de solicitação: ' | 1-Faturamento Indevido 🛛 🗸 🧹     |                                    |   |
| mplemento do motivo:                                                                                                    | Descrição Padrão         | Faturamento Indevido             |                                    | 0 |
|                                                                                                    | omplemento do motivo     | Cliente não aguardou a consulta. |                                    | ~ |
|                                                                                                    |                          |                                  |                                    |   |
|                                                                                                    |                          |                                  |                                    |   |

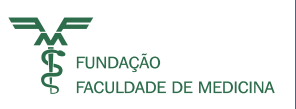

Após informar o complemento do motivo, o usuário deve Salvar o Motivo do Faturamento Indevido.

Acionar o botão 🖬 Salvar. E em seguida fechar a tela no botão 🔘

O sistema carregará o complemento para o campo motivo da Solicitação.

| 120 23072                    |                | _                                                     | _                  |                       |         |   | _    | Collection and Log     |                |
|------------------------------|----------------|-------------------------------------------------------|--------------------|-----------------------|---------|---|------|------------------------|----------------|
|                              |                |                                                       |                    |                       |         |   |      | Solicitação de Mot     | ivos SRe / RPS |
| lá, Suely                    | Pereira Salado |                                                       |                    |                       |         |   |      |                        | <b>+</b> B     |
|                              |                |                                                       |                    |                       |         |   |      |                        | Sol            |
| dos da S                     | olicitação     |                                                       |                    |                       |         |   |      |                        |                |
|                              | CG:            | 94054 I                                               | INSTITUTO CENTRAL  | (ICHC) - AMP          |         | 0 |      |                        |                |
| SRe<br>Motivo da Solicitação |                | 38856                                                 | Cliente:           | AIDE CARDOSO PINHEIRO |         |   | Data | Solicitação: 14/08/201 | L8             |
|                              |                | Faturamento Indevido-Cliente não aguardou a consulta. |                    |                       |         |   | 0    |                        |                |
| PS's                         |                |                                                       |                    |                       |         |   |      |                        |                |
| RPS                          | Data Emissão   |                                                       |                    |                       | Serviço |   |      | Valor                  |                |
| 494889                       | 25/07/2018     | Servico Hos                                           | pitalar - Consulta |                       |         |   |      | R\$ 45,00              | +              |

Acionar o botão **Salvar** da capa para que o sistema envie e-mail ao Contas a Receber FFM com a Solicitação de Faturamento Indevido.

| 🗄 S ଓ 🕈 🖌                                  |                                                                              | Solicitação de Faturamento Indevido do RPS | - Mensagem (HTML) |
|--------------------------------------------|------------------------------------------------------------------------------|--------------------------------------------|-------------------|
| Arquivo Mensagem                           | 🛿 Diga-me o que você deseja fazer                                            |                                            |                   |
| er 14/08/20<br>norepl<br>Solicitaçã        | <sup>18 11:35</sup><br>ay@ffm.br<br>io de Faturamento Indevido do RPS        |                                            |                   |
| Solicitamos providên<br>Empresa: 1 Fundaçã | cias para efetivar o Faturamento Indevido da RPS.<br>o Faculdade de Medicina |                                            |                   |
| SRe:                                       | 8793                                                                         |                                            |                   |
| RPS:                                       | 94741                                                                        |                                            |                   |
| Data de Emissão:                           | 24/07/2018                                                                   |                                            |                   |
| NFe:                                       | 4194                                                                         |                                            |                   |
| Data NFe:                                  | 24/07/2018                                                                   |                                            |                   |
| Cliente:                                   | ALINE                                                                        |                                            |                   |
| Motivo da solicitação                      | : Faturamento Indevido-MEDICO TEVE EMERGENCIA                                | A CIRURGICA E NÃO REALIZOU O               | ATENDIMENTO.      |
| Usuário Solicitante:                       | suelyp@ffm.br                                                                |                                            |                   |
| CG Solicitante:                            | 94                                                                           |                                            |                   |

#### Material confeccionado nos Departamentos Financeiro e de Tecnologia da Informação da Fundação Faculdade de Medicina